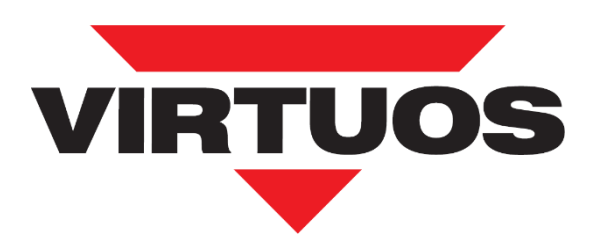

# Programming User's Manual 2D Wireless Barcode Scanner HW-855A

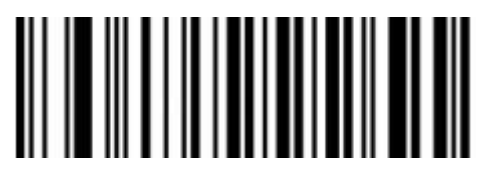

Restore default CCD module

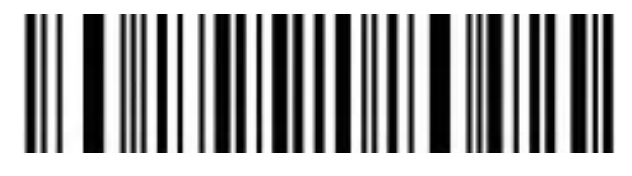

Factory default for wireless module

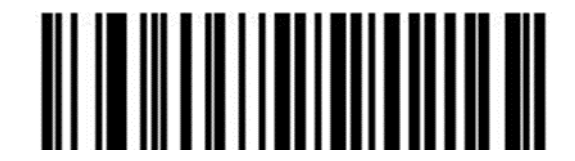

Firmware CCD module version

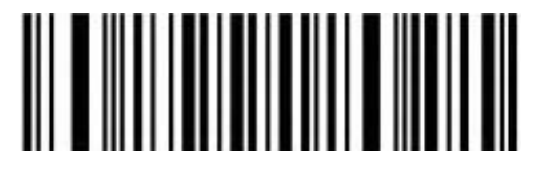

Firmware wireless module version

Virtuos

v.1.2 ENG

# Content

| Wireless module settings                                                        | 5  |
|---------------------------------------------------------------------------------|----|
| Introduction                                                                    | 5  |
| LED Description                                                                 | 5  |
| Buzzer Description                                                              | 5  |
| CCD module Default Settings                                                     | 6  |
| Wireless module Default Setting                                                 | 6  |
| Firmware Version CCD module                                                     | 6  |
| Firmware Version wireless module                                                | 6  |
| Battery Display                                                                 | 6  |
| USB cable Output Mode                                                           | 7  |
| If a USB cable is connected to the reader, data will only be sent via this port | 7  |
| Data Transfer Mode                                                              | 7  |
| Memory mode                                                                     | 8  |
| USB Interface Type                                                              | 9  |
| Wireless Setting                                                                | 9  |
| Bluetooth HID transmission rate                                                 | 10 |
| IOS show/hide the Keyboard                                                      | 10 |
| Pairing Function                                                                | 11 |
| Sleeping Settings                                                               | 11 |
| Keyboard Language Settings                                                      | 13 |
| USB-HID Data type                                                               | 16 |
| UTF-8 chars Keyboard Conversion                                                 | 16 |
| GS (group separator) Control                                                    | 17 |
| Control Character Output for GS Control                                         | 17 |
| GS (group separator) character conversion                                       | 17 |
| Letter case conversion                                                          | 18 |
| Data Edit                                                                       | 18 |
| Terminator character                                                            | 18 |
| Add Prefix and Suffix Settings                                                  | 19 |
| You can add characters to the front and back of the read data                   | 19 |
| The syntax for adding is:                                                       | 19 |
| Finished Set for Data Edit                                                      | 19 |
| Hidden Character Settings                                                       | 20 |
| The syntax for hide is:                                                         | 20 |
| Finished Set for Data Edit                                                      | 20 |
| Data editing                                                                    | 21 |
| Transmission configuration                                                      | 21 |
| Field Length Configuration                                                      | 21 |
| Scan Mode                                                                       | 22 |
| Auto Sense Mode off                                                             | 22 |
| Auto Sense Mode on                                                              | 22 |
| Repeat Barcode Detection                                                        | 22 |
| Buzzer Configuration                                                            | 23 |
| Base Voice Setting                                                              | 23 |

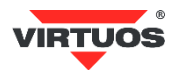

| Prompt Tone Volume Setting                                                                                                    | 23                                                                                                    |
|----------------------------------------------------------------------------------------------------|----------------------------------------------------------------------------------------------------|
| Prompt Tone Setting                                                                                                    | 23                                                                                                    |
| Successfully Decode Prompt Tone Setting                                                                                                    | 24                                                                                                    |
| Successfully Decode Prompt Audio Frequency Setting (Tone)                                                                                                    | 24                                                                                                    |
| Successfully Decode Prompt Duration Setting                                                                                                    | 24                                                                                                    |
| Error Warning Prompt Frequency Setting (Tone)                                                                                                    | 25                                                                                                    |
| Code ID                                                                                                    | 26                                                                                                    |
| AIM ID                                                                                                    | 26                                                                                                    |
| Inverse color barcode selection                                                                                                    | 27                                                                                                    |
| Barcode Type Selection                                                                                                    |                                                                                                    |
| Enable/Disable All barcodes                                                                                                    |                                                                                                    |
| Enable/Disable All 1D barcodes                                                                                                    | 28                                                                                                    |
| Enable/Disable All 2D barcodes                                                                                                    |                                                                                                    |
| Codabar                                                                                                    | 29                                                                                                    |
| Codabar Start/Terminal Character                                                                                                    | 29                                                                                                    |
| Set Length Range For Codabar                                                                                                    | 29                                                                                                    |
| Code 39                                                                                                    |                                                                                                    |
| Code 39 Parity Check                                                                                                    |                                                                                                    |
| Code 39 Full ASCII                                                                                                    |                                                                                                    |
| Set Length Range For Code 39                                                                                                    | 31                                                                                                    |
| Code 32(Enable code39 first)                                                                                                    |                                                                                                    |
| Code 32 Prefix                                                                                                    |                                                                                                    |
| Interleaved 2 of 5 (ITF25)                                                                                                    |                                                                                                    |
|                                                                                                    |                                                                                                    |
| Interleaved 2 of 5(ITF25)Check Bit                                                                                                    |                                                                                                    |
| Interleaved 2 of 5 (ITF25) Check Bit<br>Interleaved 2 of 5 (ITF25) Length Selection                                                                                                    | 32                                                                                                    |
| Interleaved 2 of 5 (ITF25) Check Bit<br>Interleaved 2 of 5 (ITF25) Length Selection<br>Set Length Range for Interleaved 2 of 5                                                                                                    |                                                                                                    |
| Interleaved 2 of 5 (ITF25) Check Bit<br>Interleaved 2 of 5 (ITF25) Length Selection<br>Set Length Range for Interleaved 2 of 5<br>Industrial 2 of 5                                                                                                    |                                                                                                    |
| Interleaved 2 of 5 (ITF25) Check Bit<br>Interleaved 2 of 5 (ITF25) Length Selection<br>Set Length Range for Interleaved 2 of 5<br>Industrial 2 of 5<br>Set Length Range for Industrial 2 of 5                                                                                                    |                                                                                                    |
| Interleaved 2 of 5 (ITF25) Check Bit<br>Interleaved 2 of 5 (ITF25) Length Selection<br>Set Length Range for Interleaved 2 of 5<br>Industrial 2 of 5<br>Set Length Range for Industrial 2 of 5<br>Matrix 2 of 5 (4-24bit)                                                                                                    |                                                                                                    |
| Interleaved 2 of 5 (ITF25) Check Bit<br>Interleaved 2 of 5 (ITF25) Length Selection<br>Set Length Range for Interleaved 2 of 5<br>Industrial 2 of 5<br>Set Length Range for Industrial 2 of 5<br>Matrix 2 of 5 (4-24bit)<br>Set Length Range for Matrix 2 of 5                                                                                                    |                                                                                                    |
| Interleaved 2 of 5 (ITF25) Check Bit<br>Interleaved 2 of 5 (ITF25) Length Selection<br>Set Length Range for Interleaved 2 of 5<br>Industrial 2 of 5<br>Set Length Range for Industrial 2 of 5<br>Matrix 2 of 5 (4-24bit)<br>Set Length Range for Matrix 2 of 5<br>Code 93.                                                                                                    |                                                                                                    |
| Interleaved 2 of 5 (ITF25) Check Bit<br>Interleaved 2 of 5 (ITF25) Length Selection<br>Set Length Range for Interleaved 2 of 5<br>Industrial 2 of 5<br>Set Length Range for Industrial 2 of 5<br>Matrix 2 of 5 (4-24bit)<br>Set Length Range for Matrix 2 of 5<br>Code 93<br>Set Length Range for Code 93                                                                                                    |                                                                                                    |
| Interleaved 2 of 5 (ITF25) Check Bit<br>Interleaved 2 of 5 (ITF25) Length Selection<br>Set Length Range for Interleaved 2 of 5<br>Industrial 2 of 5<br>Set Length Range for Industrial 2 of 5<br>Matrix 2 of 5 (4-24bit)<br>Set Length Range for Matrix 2 of 5<br>Code 93<br>Set Length Range for Code 93<br>Code 11                                                                                                    |                                                                                                    |
| Interleaved 2 of 5 (ITF25) Check Bit<br>Interleaved 2 of 5 (ITF25) Length Selection<br>Set Length Range for Interleaved 2 of 5<br>Industrial 2 of 5<br>Set Length Range for Industrial 2 of 5<br>Matrix 2 of 5 (4-24bit)<br>Set Length Range for Matrix 2 of 5<br>Code 93<br>Set Length Range for Code 93<br>Code 11<br>Code 11 Parity Check Output                                                                                                    |                                                                                                    |
| Interleaved 2 of 5 (ITF25) Check Bit<br>Interleaved 2 of 5 (ITF25) Length Selection<br>Set Length Range for Interleaved 2 of 5<br>Industrial 2 of 5<br>Set Length Range for Industrial 2 of 5<br>Matrix 2 of 5 (4-24bit)<br>Set Length Range for Matrix 2 of 5<br>Code 93<br>Set Length Range for Code 93<br>Code 11<br>Code 11 Parity Check Output<br>Code 11 Parity Selection                                                                                                    | 32<br>32<br>34<br>34<br>34<br>34<br>34<br>35<br>35<br>35<br>35<br>35<br>35<br>36<br>36<br>36                                                                                     |
| Interleaved 2 of 5 (ITF25) Check Bit<br>Interleaved 2 of 5 (ITF25) Length Selection<br>Set Length Range for Interleaved 2 of 5<br>Industrial 2 of 5<br>Set Length Range for Industrial 2 of 5<br>Matrix 2 of 5 (4-24bit)<br>Set Length Range for Matrix 2 of 5<br>Code 93<br>Set Length Range for Code 93<br>Code 11<br>Code 11 Parity Check Output<br>Code 11 Parity Selection<br>Set Length Range for Code 11                                                                                                    |                                                                                                    |
| Interleaved 2 of 5 (ITF25) Check Bit<br>Interleaved 2 of 5 (ITF25) Length Selection<br>Set Length Range for Interleaved 2 of 5<br>Industrial 2 of 5<br>Set Length Range for Industrial 2 of 5<br>Matrix 2 of 5 (4-24bit)<br>Set Length Range for Matrix 2 of 5<br>Code 93<br>Set Length Range for Code 93<br>Code 11<br>Code 11 Parity Check Output<br>Code 11 Parity Selection<br>Set Length Range for Code 11<br>Code 11 Parity Selection<br>Set Length Range for Code 11<br>Code 128                                                   | 32<br>32<br>34<br>34<br>34<br>34<br>34<br>35<br>35<br>35<br>35<br>35<br>35<br>35<br>35<br>35<br>36<br>36<br>36<br>37<br>37                                                       |
| Interleaved 2 of 5 (ITF25) Check Bit<br>Interleaved 2 of 5 (ITF25) Length Selection<br>Set Length Range for Interleaved 2 of 5<br>Industrial 2 of 5<br>Set Length Range for Industrial 2 of 5<br>Matrix 2 of 5 (4-24bit)<br>Set Length Range for Matrix 2 of 5<br>Code 93<br>Set Length Range for Code 93<br>Code 11<br>Code 11 Parity Check Output<br>Code 11 Parity Selection<br>Set Length Range for Code 11<br>Code 128<br>GS1-128                                                                                                    |                                                                                                    |
| Interleaved 2 of 5 (ITF25) Check Bit<br>Interleaved 2 of 5 (ITF25) Length Selection<br>Set Length Range for Interleaved 2 of 5<br>Industrial 2 of 5<br>Set Length Range for Industrial 2 of 5<br>Matrix 2 of 5 (4-24bit)<br>Set Length Range for Matrix 2 of 5<br>Code 93<br>Set Length Range for Code 93<br>Code 11<br>Code 11 Parity Check Output<br>Code 11 Parity Selection<br>Set Length Range for Code 11<br>Code 128<br>GS1-128<br>Set Length Range for CODE-128                                                                   |                                                                                                    |
| Interleaved 2 of 5 (ITF25) Check Bit<br>Interleaved 2 of 5 (ITF25) Length Selection<br>Set Length Range for Interleaved 2 of 5<br>Industrial 2 of 5<br>Set Length Range for Industrial 2 of 5<br>Matrix 2 of 5 (4-24bit)<br>Set Length Range for Matrix 2 of 5<br>Code 93<br>Set Length Range for Code 93<br>Code 11<br>Code 11 Parity Check Output<br>Code 11 Parity Selection<br>Set Length Range for Code 11<br>Code 128<br>GS1-128<br>Set Length Range for CODE-128<br>UPC-A                                                          | 32<br>32<br>34<br>34<br>34<br>34<br>34<br>35<br>35<br>35<br>35<br>35<br>35<br>36<br>36<br>36<br>36<br>37<br>37<br>37<br>37<br>37<br>37                                           |
| Interleaved 2 of 5 (ITF25) Check Bit<br>Interleaved 2 of 5 (ITF25) Length Selection<br>Set Length Range for Interleaved 2 of 5<br>Industrial 2 of 5<br>Set Length Range for Industrial 2 of 5<br>Matrix 2 of 5 (4-24bit)<br>Set Length Range for Matrix 2 of 5<br>Code 93<br>Set Length Range for Code 93<br>Code 11 Parity Check Output<br>Code 11 Parity Check Output<br>Code 11 Parity Selection<br>Set Length Range for Code 11<br>Code 128<br>GS1-128<br>Set Length Range for CODE-128<br>UPC-A<br>UPC-A Check Bit                   | 32<br>32<br>34<br>34<br>34<br>34<br>34<br>35<br>35<br>35<br>35<br>35<br>36<br>36<br>36<br>36<br>36<br>37<br>37<br>37<br>37<br>37<br>37<br>37<br>37                               |
| Interleaved 2 of 5 (ITF25) Check Bit<br>Interleaved 2 of 5 (ITF25) Length Selection<br>Set Length Range for Interleaved 2 of 5<br>Industrial 2 of 5<br>Set Length Range for Industrial 2 of 5<br>Matrix 2 of 5 (4-24bit)<br>Set Length Range for Matrix 2 of 5<br>Code 93<br>Set Length Range for Code 93<br>Code 11 Parity Check Output<br>Code 11 Parity Check Output<br>Code 11 Parity Selection<br>Set Length Range for Code 11<br>Code 128<br>GS1-128<br>Set Length Range for CODE-128<br>UPC-A Check Bit<br>UPC-A Convert to EAN-13 | 32<br>32<br>34<br>34<br>34<br>34<br>34<br>35<br>35<br>35<br>35<br>35<br>36<br>36<br>36<br>36<br>36<br>37<br>37<br>37<br>37<br>37<br>37<br>37<br>38<br>38<br>38                   |
| Interleaved 2 of 5 (ITF25) Check Bit<br>Interleaved 2 of 5 (ITF25) Length Selection<br>Set Length Range for Interleaved 2 of 5<br>Industrial 2 of 5<br>Set Length Range for Industrial 2 of 5<br>Matrix 2 of 5 (4-24bit)<br>Set Length Range for Matrix 2 of 5<br>Code 93<br>Set Length Range for Code 93<br>Code 11<br>Code 11 Parity Check Output<br>Code 11 Parity Selection<br>Set Length Range for Code 11<br>Code 128<br>GS1-128<br>Set Length Range for CODE-128<br>UPC-A<br>UPC-A Convert to EAN-13<br>UPC-E                      | 32<br>32<br>34<br>34<br>34<br>34<br>35<br>35<br>35<br>35<br>35<br>36<br>36<br>36<br>36<br>36<br>37<br>37<br>37<br>37<br>37<br>37<br>37<br>37<br>37<br>37<br>37                   |
| Interleaved 2 of 5 (ITF25) Check Bit<br>Interleaved 2 of 5 (ITF25) Length Selection<br>Set Length Range for Interleaved 2 of 5<br>Industrial 2 of 5<br>Set Length Range for Industrial 2 of 5<br>Matrix 2 of 5 (4-24bit)<br>Set Length Range for Matrix 2 of 5<br>Code 93<br>Set Length Range for Code 93<br>Code 11<br>Code 11 Parity Check Output<br>Code 11 Parity Selection<br>Set Length Range for Code 11<br>Code 128<br>GS1-128<br>Set Length Range for CODE-128<br>UPC-A Check Bit<br>UPC-E Check Bit                             | 32<br>32<br>34<br>34<br>34<br>34<br>35<br>35<br>35<br>35<br>35<br>36<br>36<br>36<br>36<br>36<br>36<br>37<br>37<br>37<br>37<br>37<br>37<br>37<br>37<br>37<br>37<br>37<br>37<br>37 |

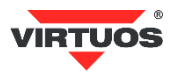

| EAN/JAN-8                                               |    |
|---------------------------------------------------------|----|
| EAN-8 Convert to EAN-13                                 | 40 |
| EAN/JAN-13                                              | 40 |
| EAN 13 Check Bit                                        | 40 |
| UPC/EAN/JAN Add on code                                 | 41 |
| EAN13 Convert to ISBN                                   | 41 |
| EAN13 Convert to ISSN                                   | 41 |
| GS1 DataBar (RSS14)                                     | 42 |
| GS1 DataBar Limited                                     | 42 |
| GS1 DataBar Expanded                                    | 42 |
| PDF417                                                  | 42 |
| Micro PDF417                                            | 43 |
| QR Code                                                 | 43 |
| QR Code URL Link                                        | 43 |
| Micro QR                                                | 44 |
| Data Matrix                                             | 44 |
| Aztec Code                                              | 44 |
| Appendix                                                | 45 |
| Data Code Table                                         | 45 |
| Direct Pressing Function Key                            | 46 |
| ASCII Code Table                                        | 47 |
| Function and special keys                               | 51 |
| Ctrl, Alt, GUI keys                                     | 52 |
| Table of numbers for barcode length range configuration | 53 |
| Barcode type ID Table                                   | 54 |
| AIM ID Table                                            | 55 |
| Visible Character ASCII Table                           | 56 |
| Invisible Character ASCII Table                         | 57 |
| Example for user-defined prefix and suffix:             | 58 |
| Example 1.1:                                            | 58 |
| Example 1.2:                                            | 58 |
| Example for Hidden Character Settings                   | 59 |
| Example for barcode length range configuration          | 60 |
| Example 2.1:                                            | 60 |
| Example 2.2:                                            | 60 |
| Example 2.3:                                            | 60 |
| Read Skills                                             | 60 |
| Safety                                                  | 60 |

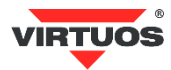

# Wireless module settings

# Introduction

Wireless barcode scanner transfers the data to computer via receiver.

If scanner & receiver need to re-pair, scan the "Pairing Function".

#### **LED Description**

#### **Indicator Description**

| Indicator Type      | Details Description                                                           |
|---------------------|-------------------------------------------------------------------------------|
| Battery             | Four bars, charging flash                                                     |
| Wireless status 😽 📢 | Bluetooth/2.4G connection                                                     |
| Pairing 😽 📢         | Bluetooth/2.4G quick flash                                                    |
| Scanner ring light  | One flash for one successful scanning<br>Slow flash for pairing mode          |
| Base ring light     | One flash for one successful data transferring<br>Slow flash for pairing mode |

# **Buzzer Description**

| Voice Type                                    | Details Description       |
|-----------------------------------------------|---------------------------|
| One medium long high voice                    | Successful pairing        |
| One long and three short voice                | Back from sleep           |
| One short and long voice (Prompt, Successful) | Successfully reading code |
| Three continuous short voice                  | Alarm prompt              |

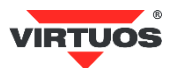

# **CCD module Default Settings**

Scanning the below barcode can restore the CCD module scanner the default.

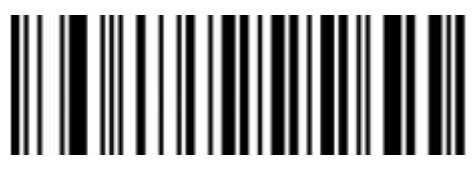

Restore default CCD module

# Wireless module Default Setting

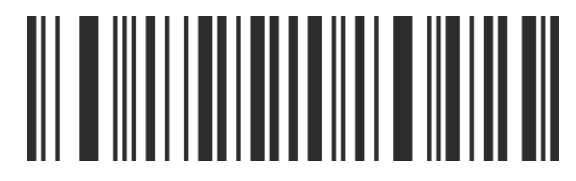

Default setting for wireless module

Scanning the below barcode can restore the wireless module scanner the default.

# Firmware Version CCD module.

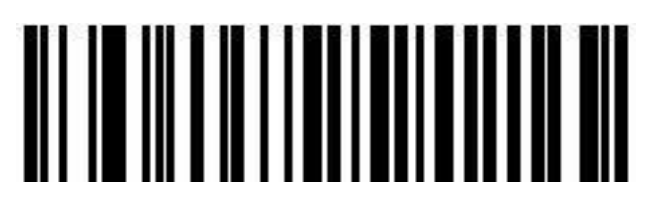

Firmware CCD module version

# Firmware Version wireless module

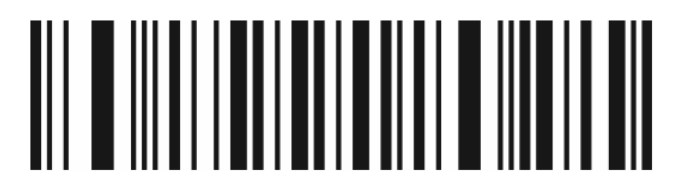

Firmware wireless module version

**Battery Display** 

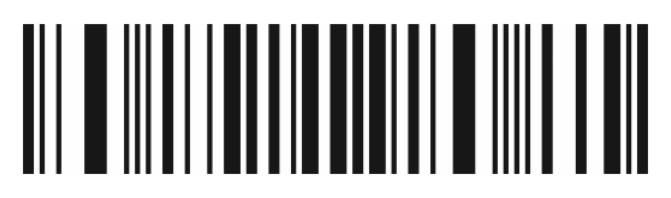

Display battery capacity

Note: Percentage display

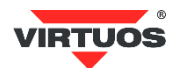

# **USB cable Output Mode**

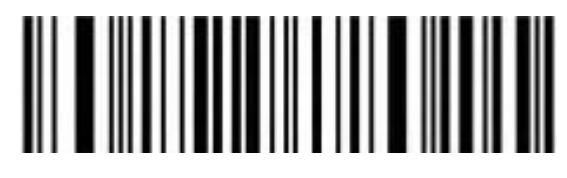

USB priority output (Default)

If a USB cable is connected to the reader, data will only be sent via this port.

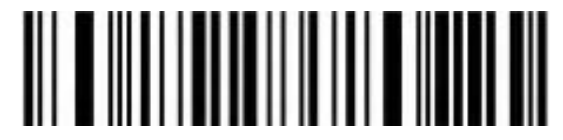

Output simultaneously USB and wireless

Note: USB and 2.4G or Bluetooth output at the same time (depending on the communication mode), in which 2.4g or Bluetooth output is unsuccessful, alarm will be given.

# Data Transfer Mode

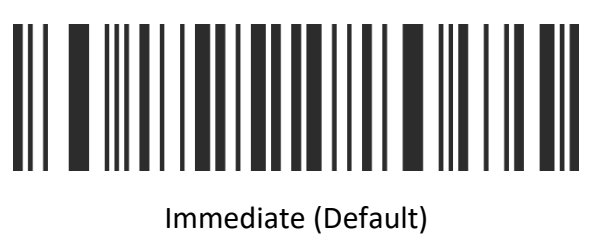

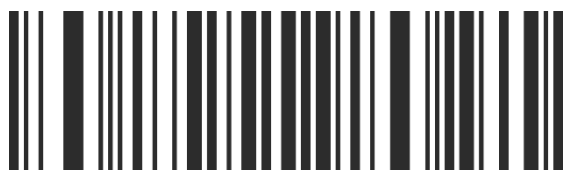

Automatic Storage

Note: Automatic storage mode. Data is automatically saved in scanner when exceed communication distance, scan the "Upload all data" code to complete the data transfer.

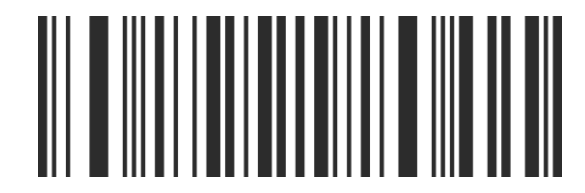

Memory

Note: Memory mode, the scanned barcode will be automatically saved in scanner. If the data need to be viewed or uploaded, then scan the "Upload all data" code to complete the data transfer.

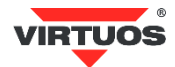

#### Memory mode

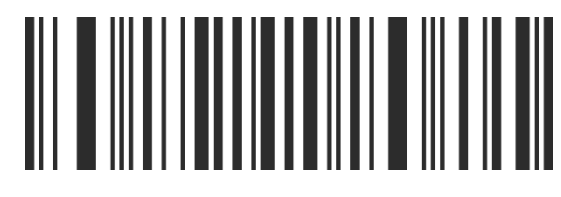

Upload all data

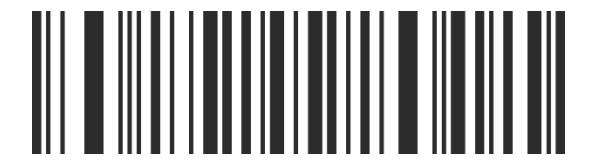

Clear all data

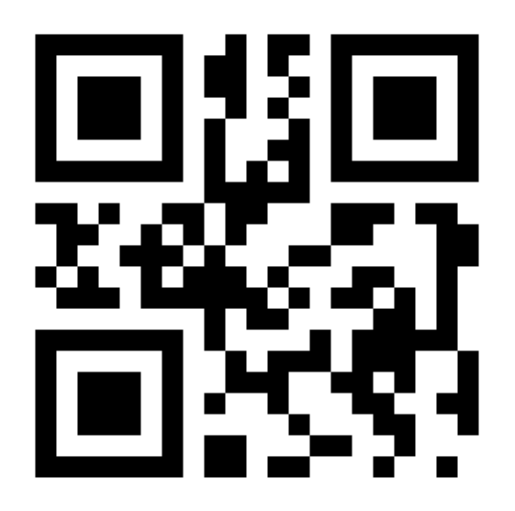

Upload and clear all data (from wireless module firmware HW:VN(XLDZ)=03.70)

Note: Clear all data can be effective under Memory mode & Automatic Storage mode.

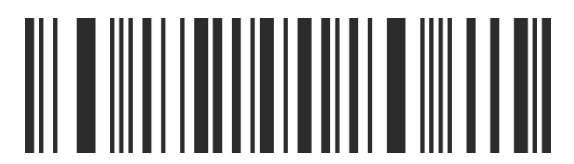

Display stored data

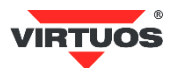

# USB Interface Type

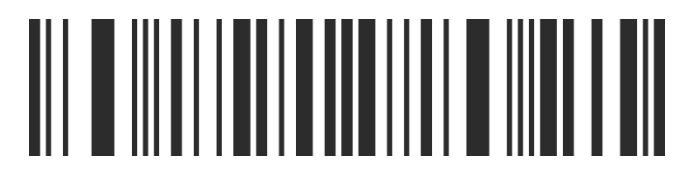

USB-HID (Default)

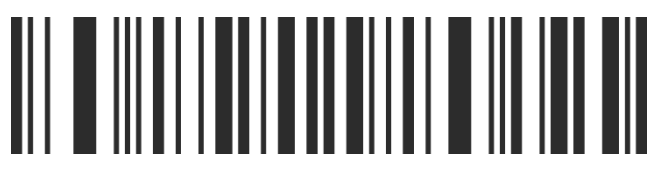

USB-COM (For old OS Driver is needed for USB Virtual Com Port)

**Wireless Setting** 

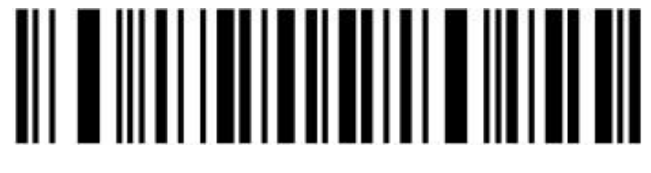

2.4 Ghz (Default)

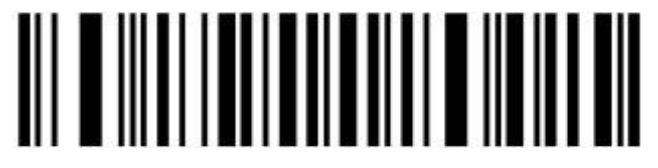

Bluetooth HID Mode

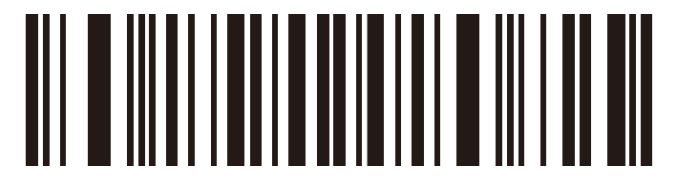

Bluetooth SPP Mode

Note: Scan the Bluetooth code change to Bluetooth mode. When the scanner is restored, for Bluetooth mode scan the code again.

In Bluetooth SPP Mode recommended set Never Sleep.

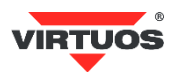

#### **Bluetooth HID transmission rate**

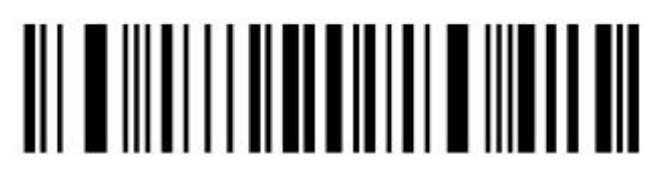

Fast

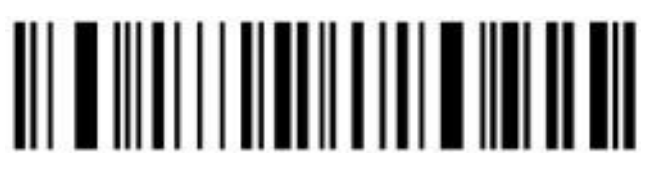

Medium (Default)

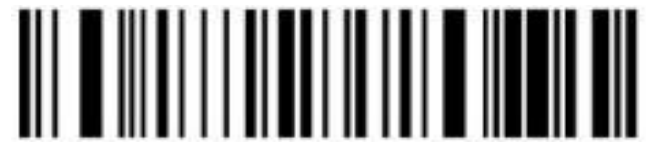

Low

IOS show/hide the Keyboard

(Under Bluetooth mode)

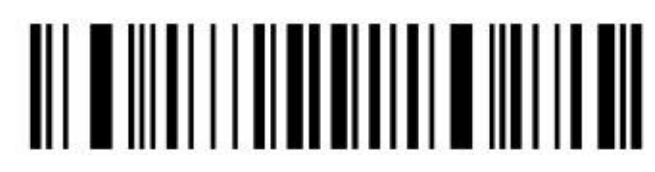

Show or Hide

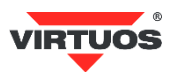

# **Pairing Function**

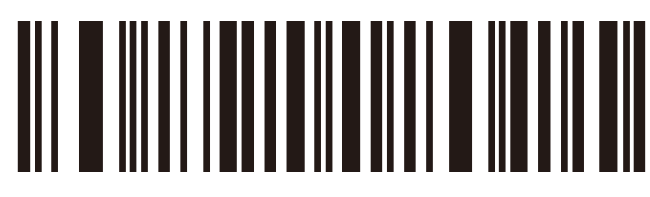

#### 2.4G Receiver Pairing

Note: Scan this code, scanner will enter the automatic pairing mode for 1 minute, then re-insert the receiver. There will be a sound heard when pairing successfully.

For Bluetooth pairing setting, search by Bluetooth device.

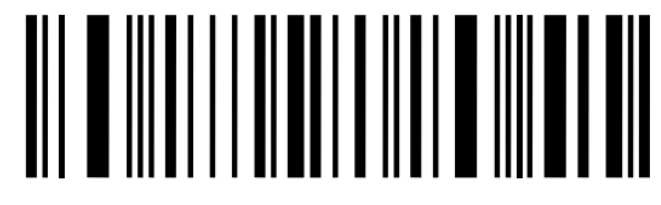

#### Bluetooth HID Pairing

Scan the "Bluetooth HID Pairing" barcode, the scanner is ready to be connected by other bluetooth devices.

# **Sleeping Settings**

Different Sleeping time choices:

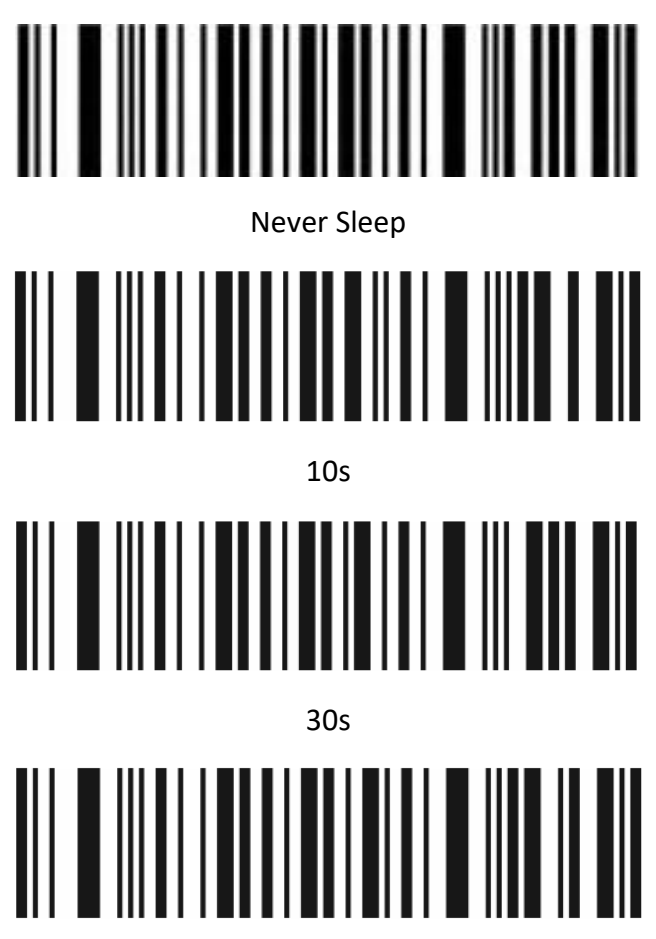

1min

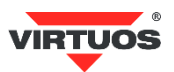

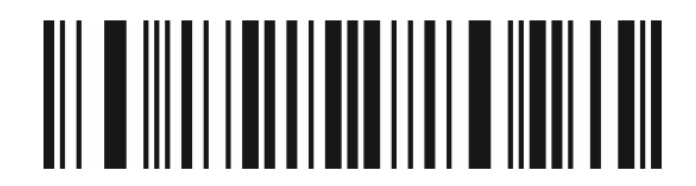

2min

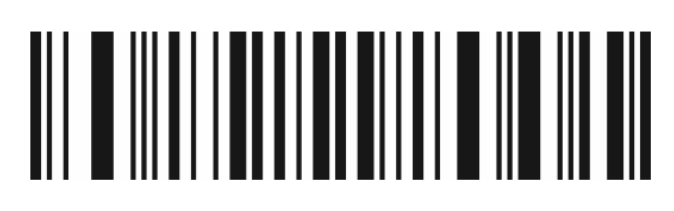

5min (Default)

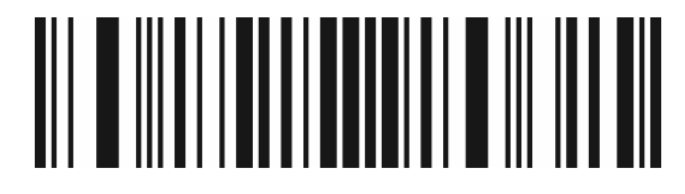

10min

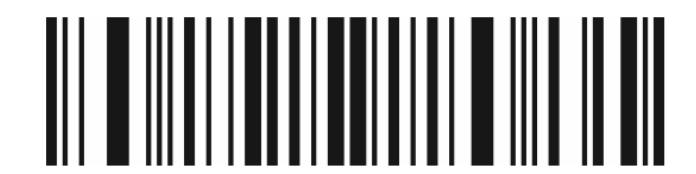

30min

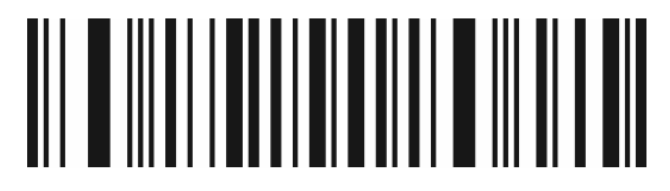

Immediate sleep – Sleep Now

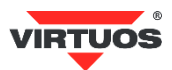

# **Keyboard Language Settings**

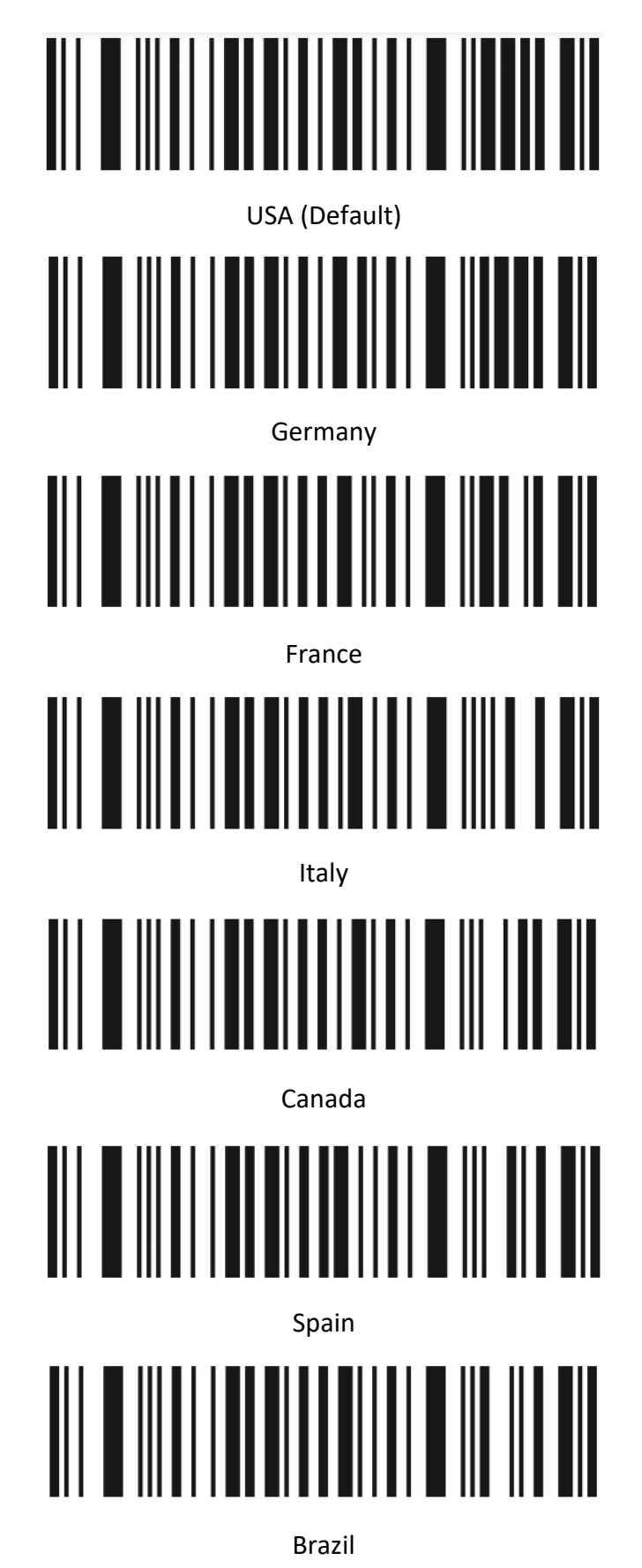

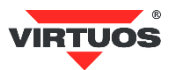

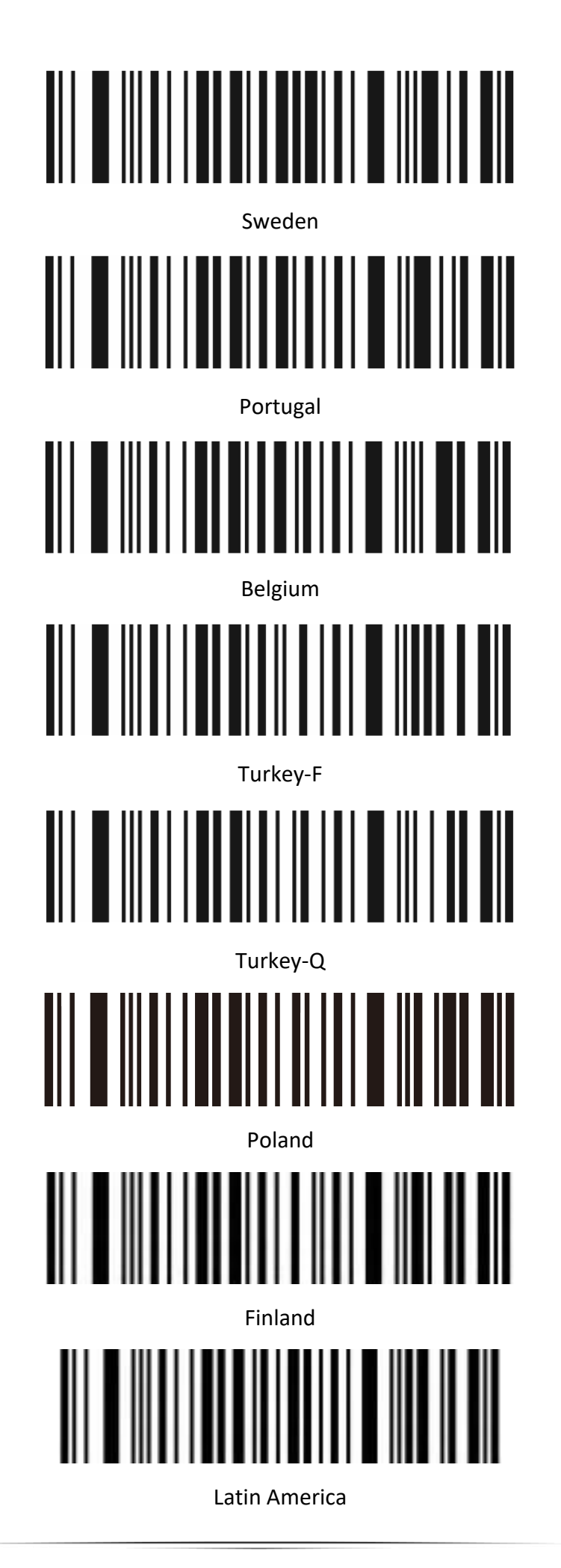

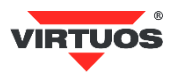

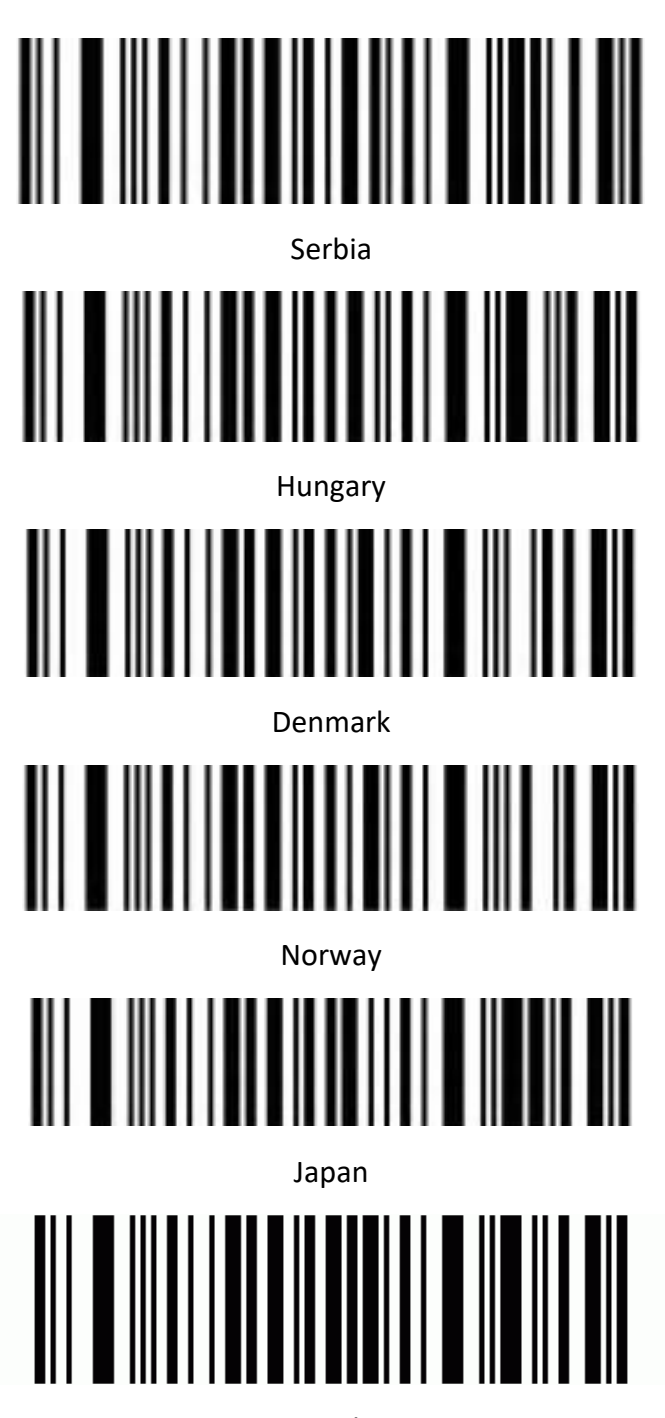

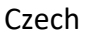

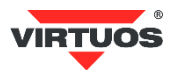

# USB-HID Data type

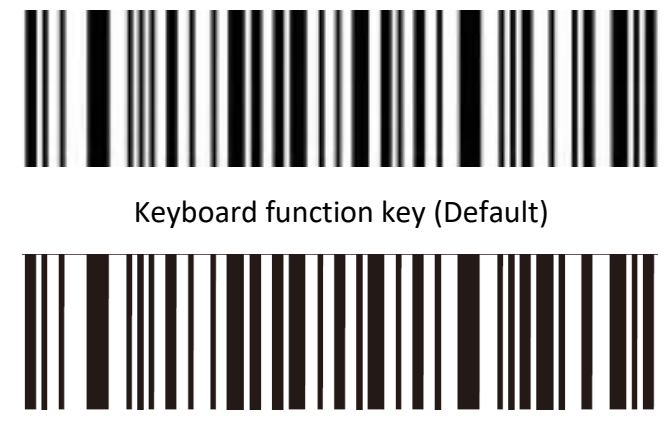

ALT Mode ON -Universal language

ALT Mode must be set for send low ASCII chars like ETX, STX, LF ...

# UTF-8 chars Keyboard Conversion

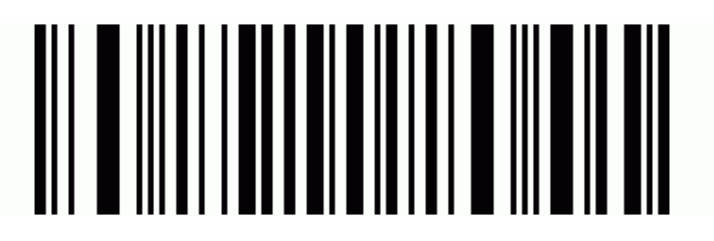

UTF-8 keyboards conversion

This feature works only in ALT mode.

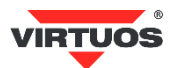

# **GS (group separator) Control**

# **Control Character Output for GS Control**

This setting is for CCD module only, not for wireless module.I

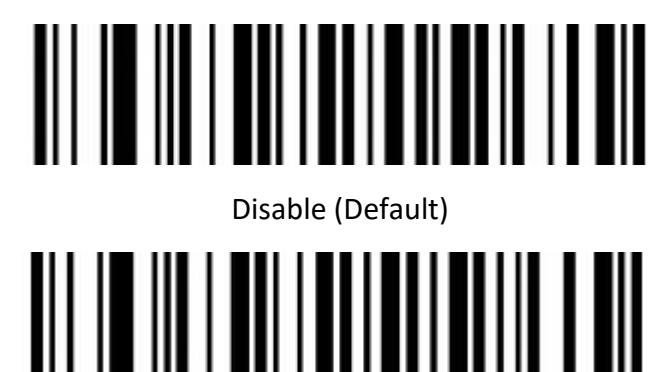

Enable

GS (group separator) character conversion

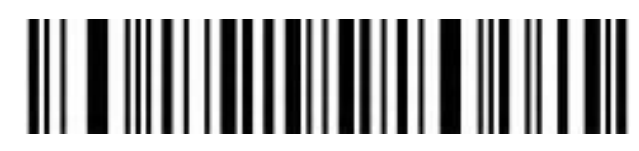

None (Default)

In ALT mode transfer GS like CTRL+] (terminal emulation keys).

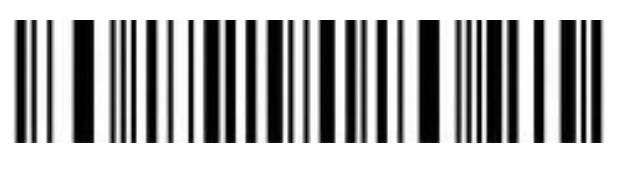

GS convert to <GS>

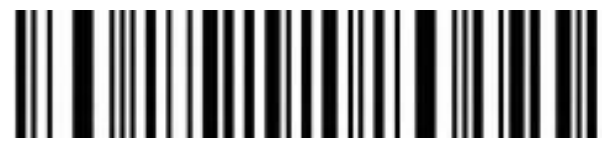

GS convert to |

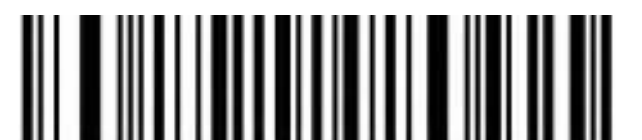

GS convert to ]

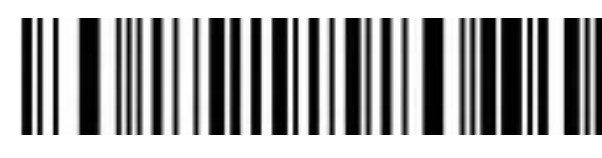

GS convert to ^]

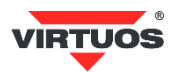

# Letter case conversion

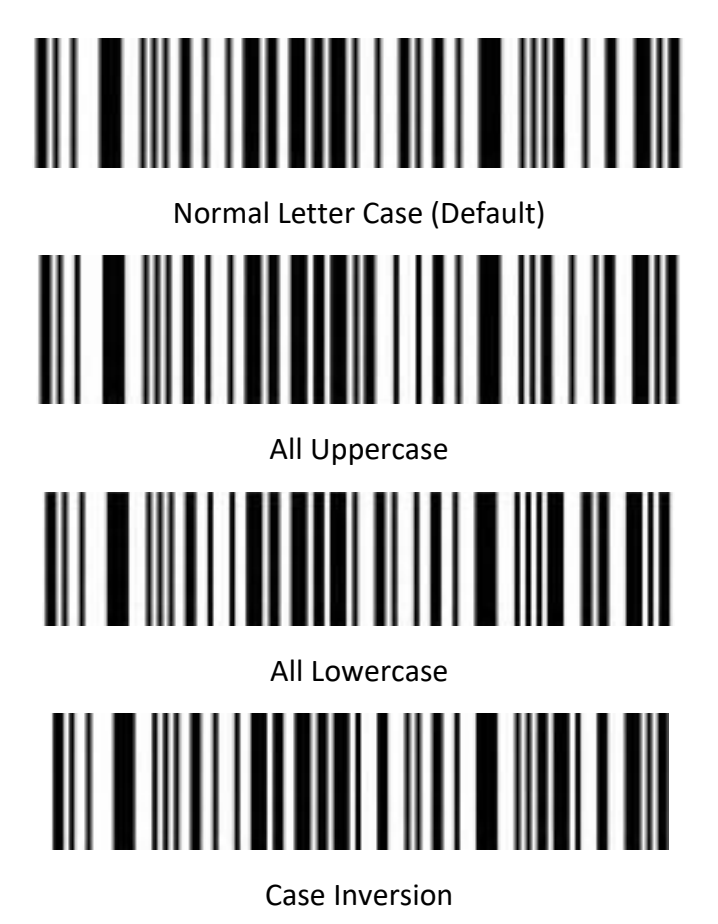

# Data Edit

Data sending in this format [Prefix][CodeID][Data][Suffix][Terminator]

# **Terminator character**

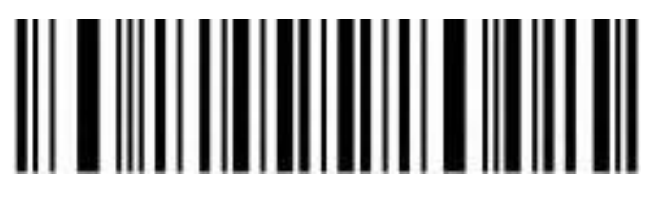

None

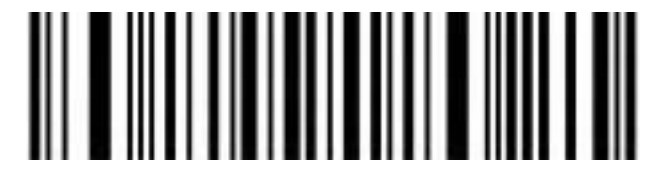

Enter (Default)

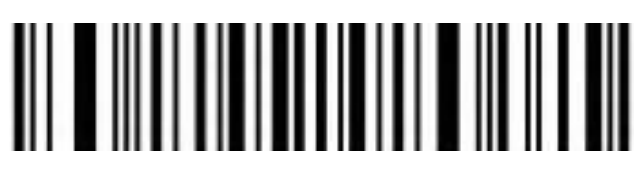

Tab

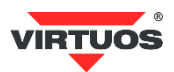

# Add Prefix and Suffix Settings

You can add characters to the front and back of the read data.

The syntax for adding is:

1. Read settings code Add Prefix or Add Suffix

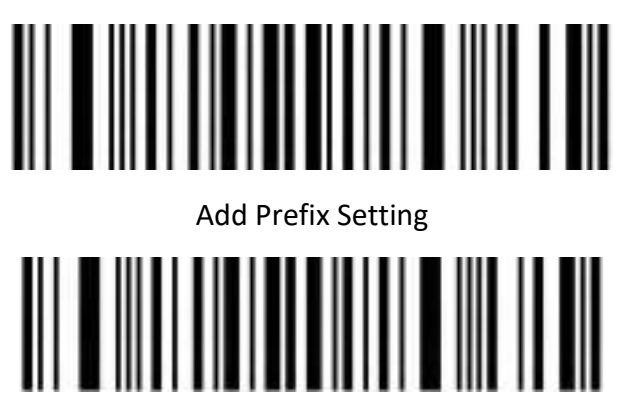

#### Add Suffix Setting

- 2. Choose the location from which you want the characters will be added. If you want to add from the first or last position, select 0 1. Perform by reading the appropriate codes corresponding to the numbers in the Appendix Data Code Table. It is necessary to always read two numbers! The difference between a Prefix and a Suffix is in which side you count the characters from. Prefix front / Suffix back.
- 3. In the Appendix, find the appropriate codes (Tables ASCII Code Table, Function and special keys, Ctrl, Alt, GUI keys) for the characters or keystrokes you want to add. And you will gradually read them with a reader.
- 4. At the end save your settings, reading the code and Saved Finished Set.

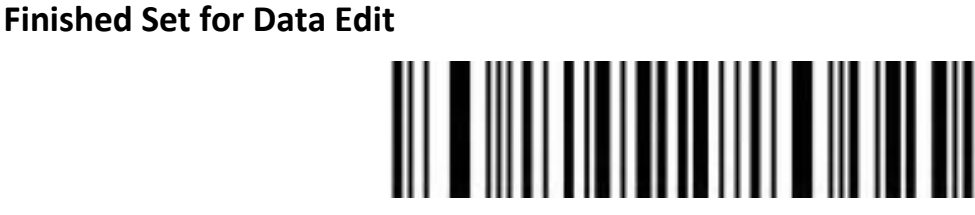

#### Saved and Finished Set

If you want to clear the settings, follow steps 1 and 4 only.

Note: For a better explanation, look at the examples in the Appendix.

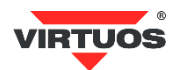

#### Hidden Character Settings

You can cut-hide characters in retrieved data. You can cut from the front or back.

The syntax for hide is:

1. Read settings code Hide front or Hide back character

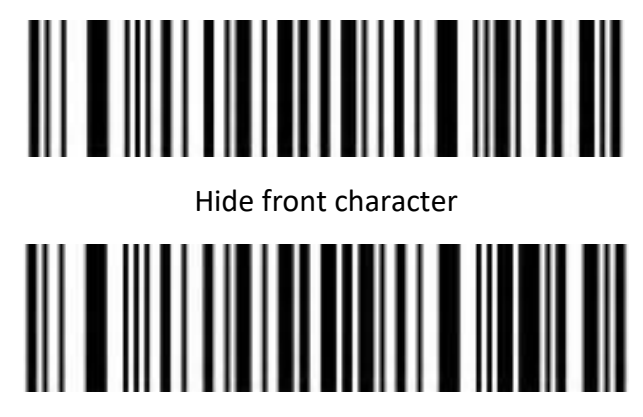

Hide back character

- 2. Select the location from which you want to hide the characters. If you want to hide from the first or last position, select 0 1. Perform by reading the appropriate codes corresponding to the numbers in the Appendix Data Code Table. It is necessary to always read two numbers! The difference between a Hide front and a Hide back is in which side you count the characters from.
- 3. Now select how many characters you want to hide. Again, select two numbers from the table in the appendix, similar to point 2.
- 4. At the end save your settings, reading the code and Saved Finished Set.

#### **Finished Set for Data Edit**

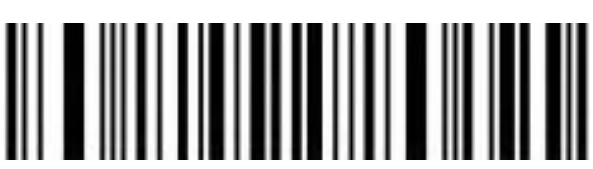

Saved and Finished Set

If you want to clear the settings, follow steps 1 and 4 only.

Note: For a better explanation, look at the examples in the Appendix.

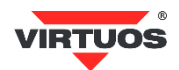

# Data editing

The Data editing function can customize the barcode content into the three fields of Start/Center/End by configuring the Start/End field length. Please configure the length of the Start/End field and the transport configuration according to the actual needs.

Note: Custom pre-suffix, start, end, CODE ID, AIM ID and other non-barcode content will not be affected by the data editing function.

# Transmission configuration

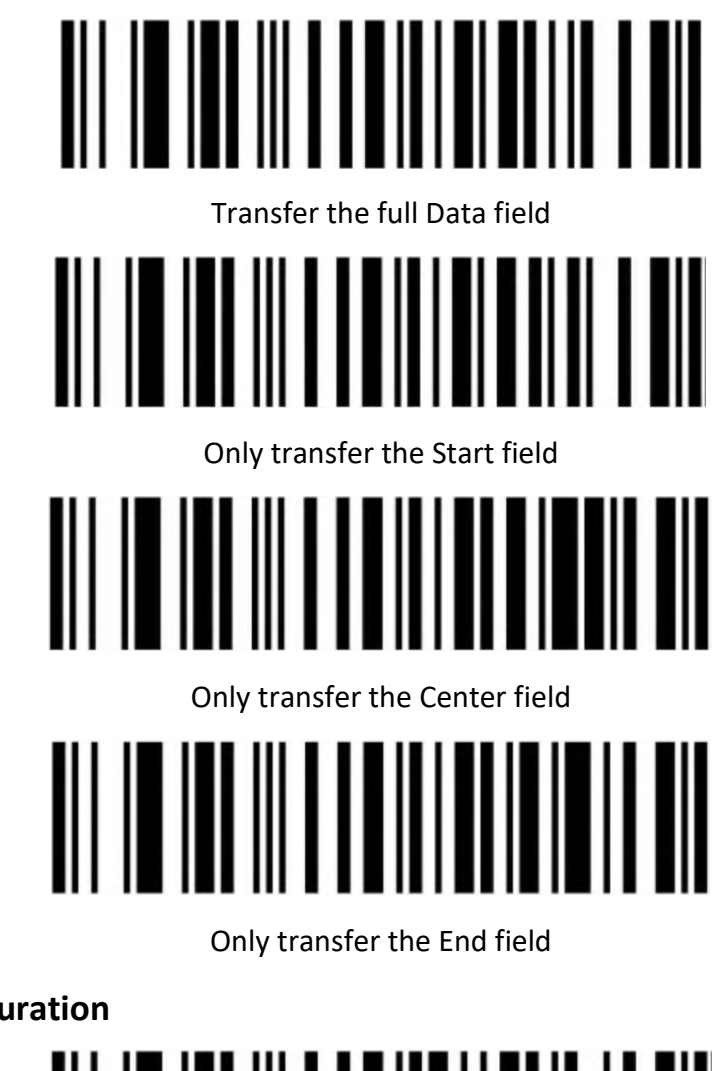

Field Length Configuration

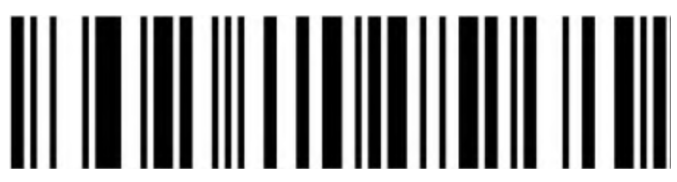

Set Start field length

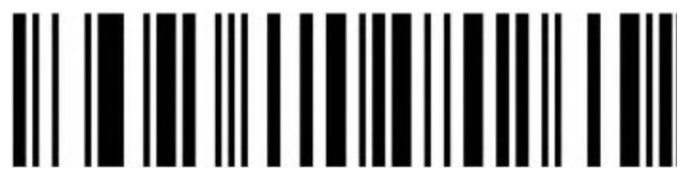

Set End field length

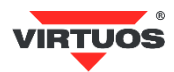

# Scan Mode

# Auto Sense Mode off

Decoding by pulling the trigger of the scanner when auto sense mode is off. It's default mode.

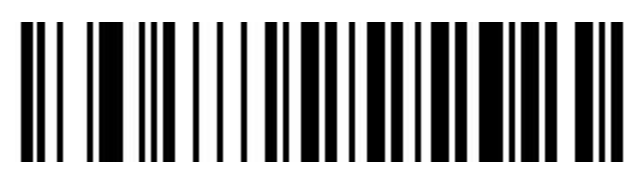

Off (Default)

# Auto Sense Mode on

The scanner can sense barcode for decoding automatically.

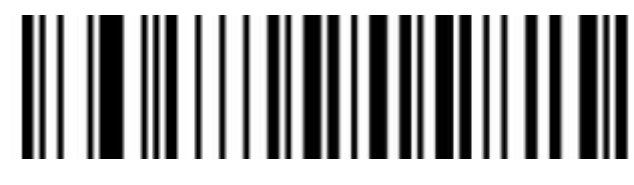

On

#### **Repeat Barcode Detection**

Use for decode same barcode of interval time, it will decode only one time if not exceeded set time.

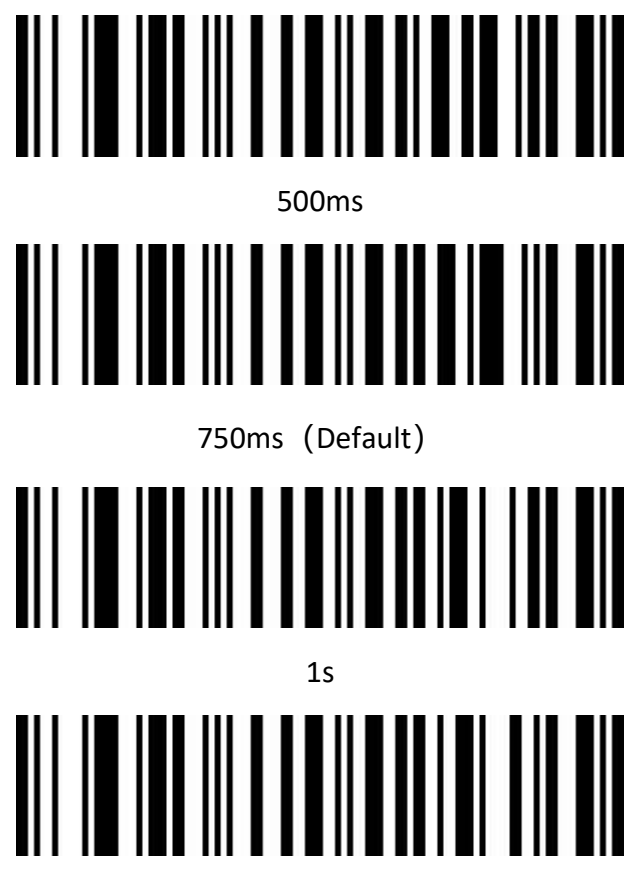

2s

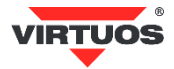

# **Buzzer Configuration**

**Base Voice Setting** 

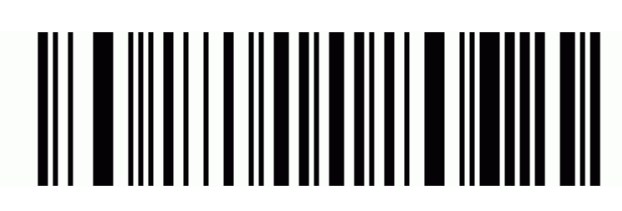

Enable Base Voice (default)

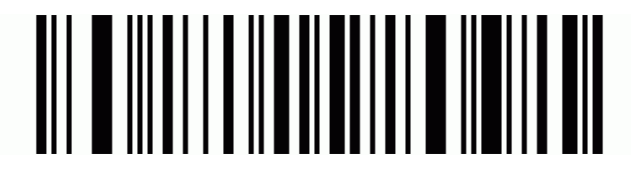

**Disable Base Voice** 

**Prompt Tone Volume Setting** 

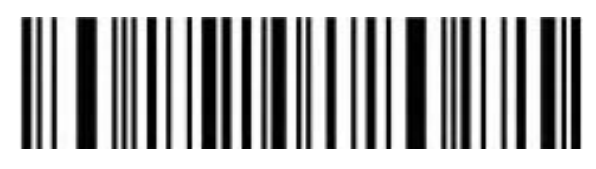

Off

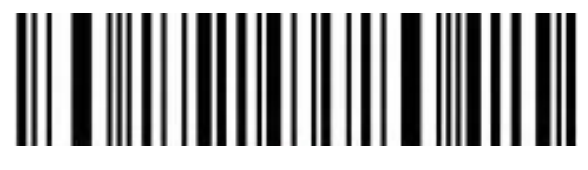

High (Default)

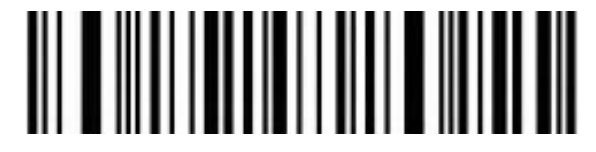

Medium

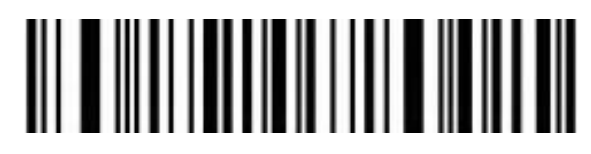

Low

**Prompt Tone Setting** 

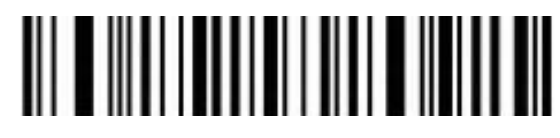

Sound frequency 2048Hz

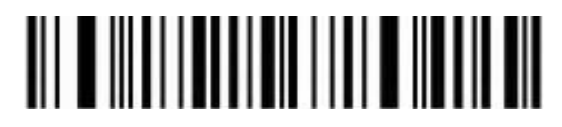

Sound frequency 2700Hz

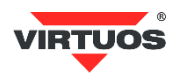

# Successfully Decode Prompt Tone Setting

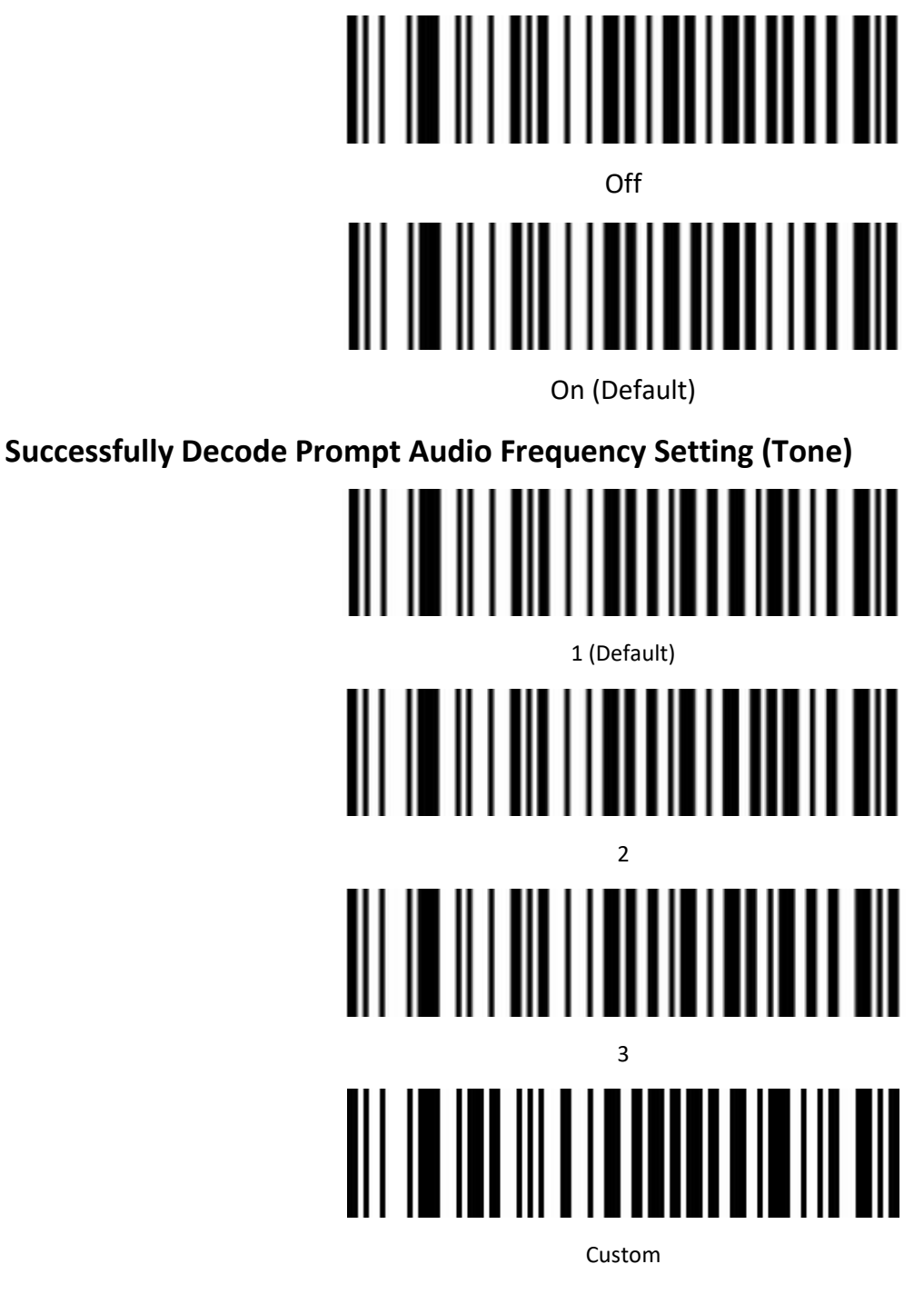

Successfully Decode Prompt Duration Setting

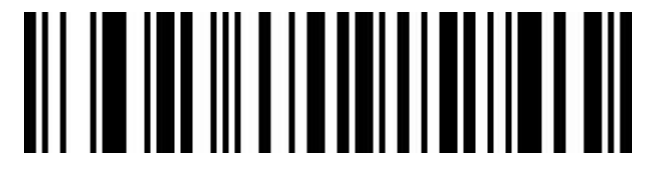

Long (Default)

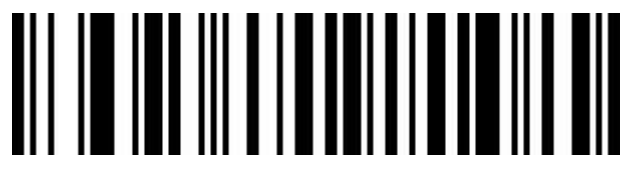

Short

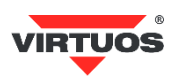

# **Error Warning Prompt Frequency Setting (Tone)**

There will be four consecutive error warning tones if data transmission fails, and a single error warning tone when the unrecognized configuration code is scanned.

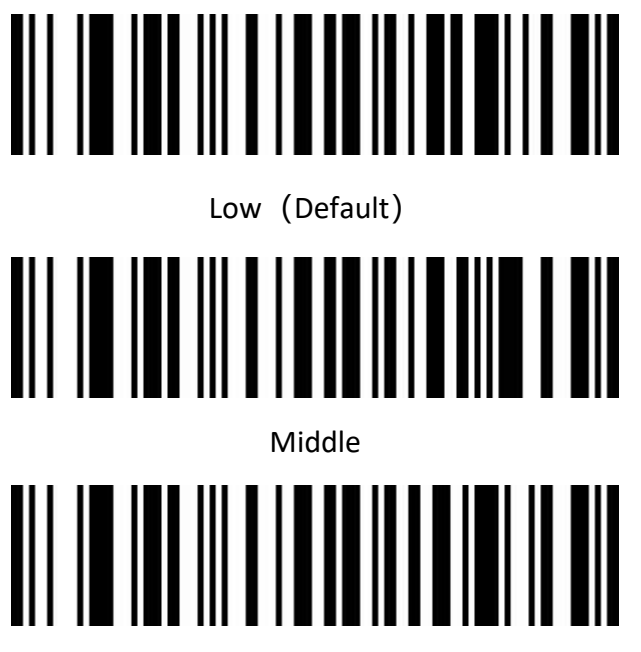

High

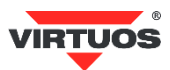

# Code ID

Please check Code ID from barcode type ID Table

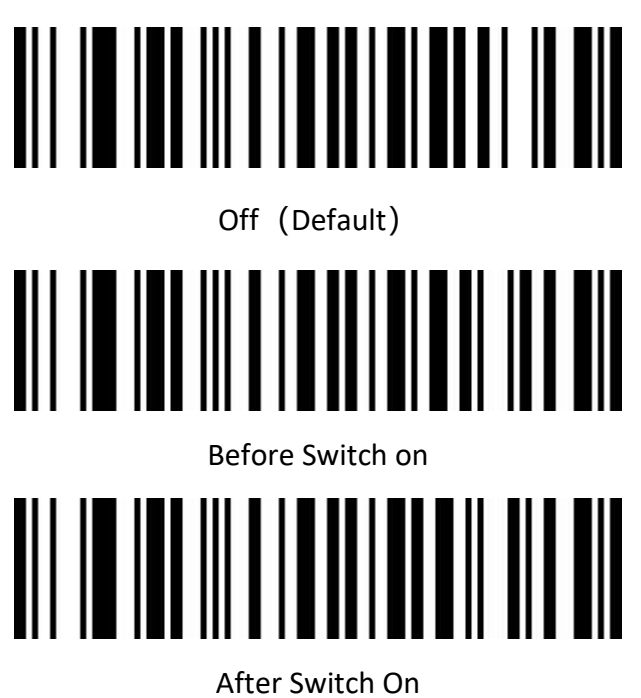

# AIM ID

Please check AIM ID from AIM ID Table

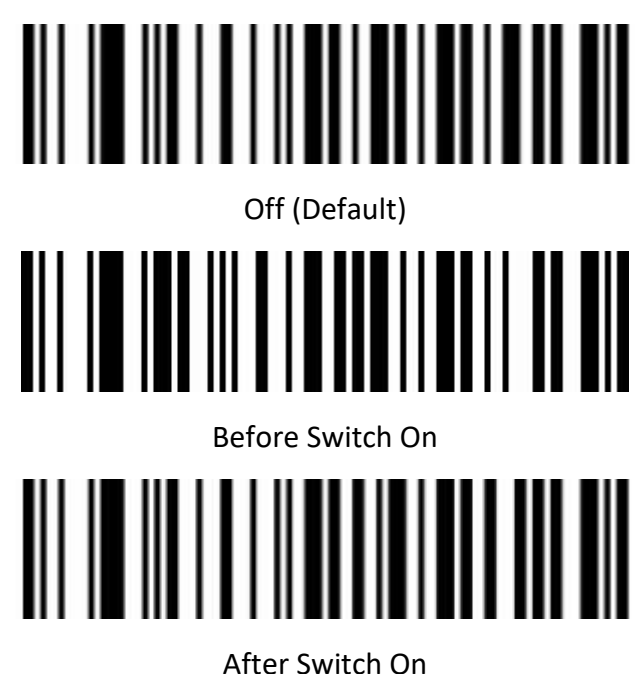

VIRTUOS

# **Inverse color barcode selection**

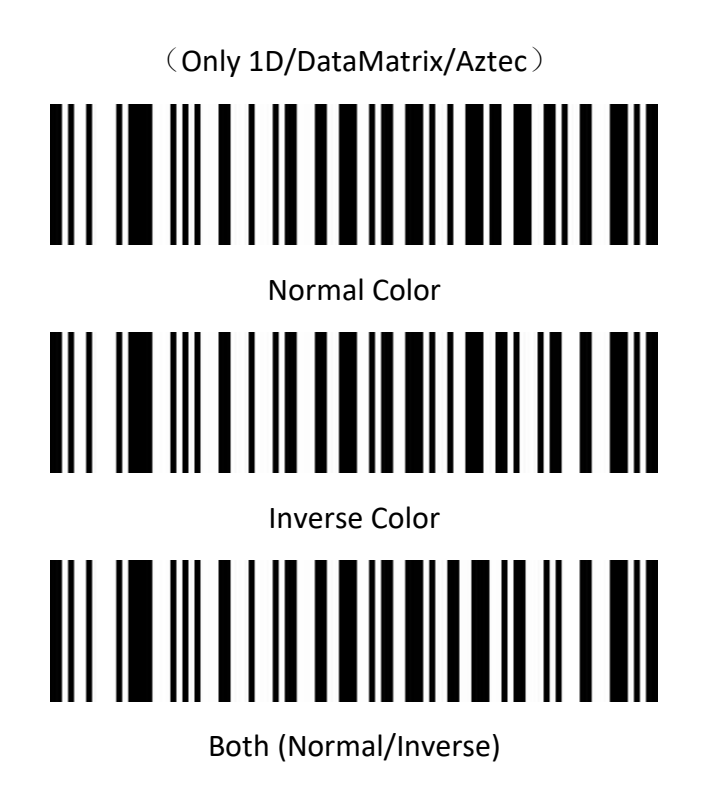

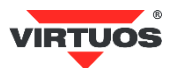

# **Barcode Type Selection**

# Enable/Disable All barcodes

Enable all barcodes will low down decoding speed. So, we suggest you switch on scanner when needed.

(Default is switch on state)

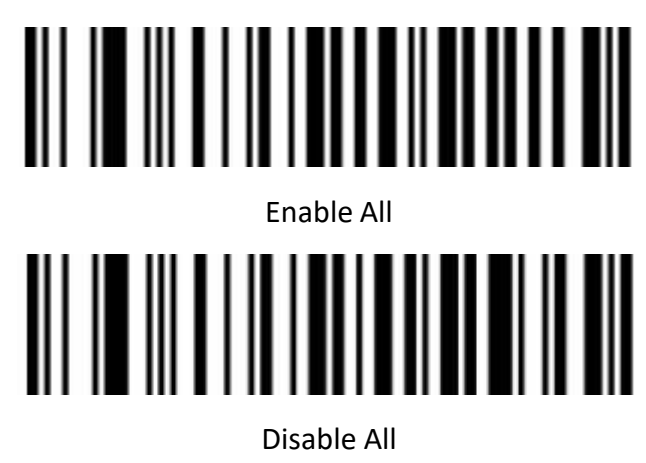

Enable/Disable All 1D barcodes

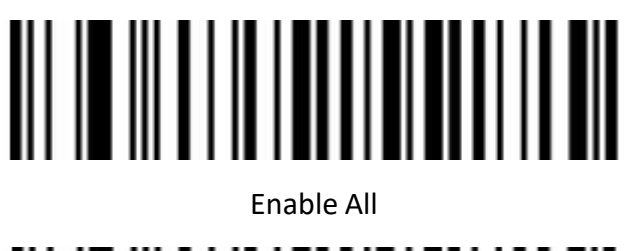

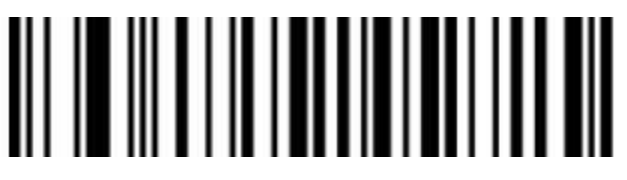

Disable All

Enable/Disable All 2D barcodes

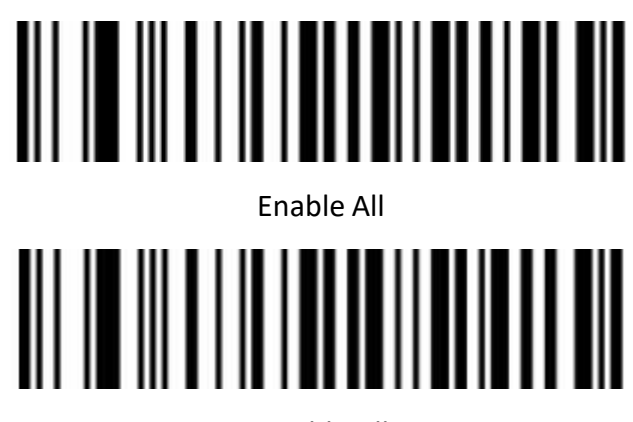

Disable All

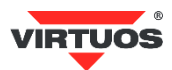

Codabar

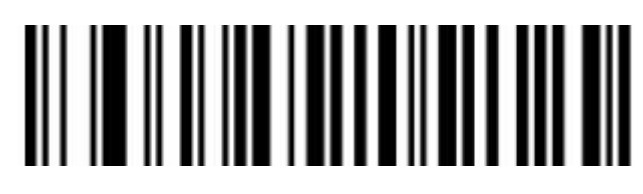

Enable

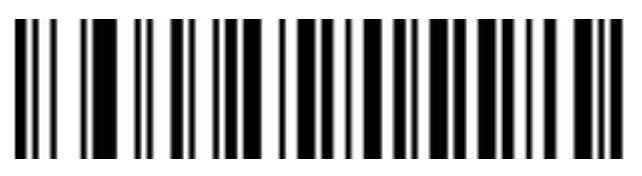

Disable

**Codabar Start/Terminal Character** 

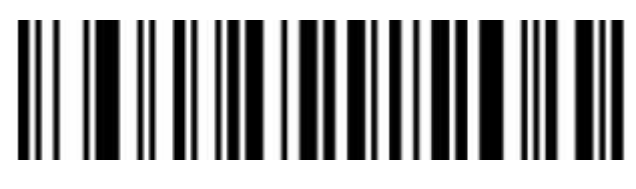

Not Send Codabar Start/Terminal Character (Default)

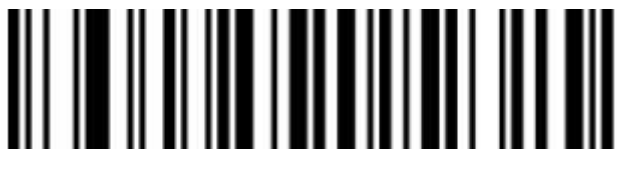

Send Codabar Start/Terminal Character

Set Length Range For Codabar

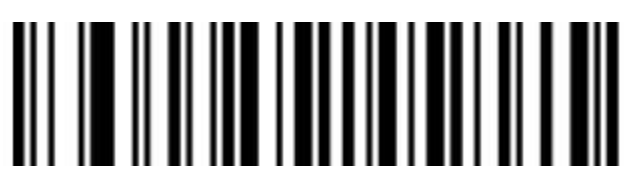

Minimum Length (0~50bit)

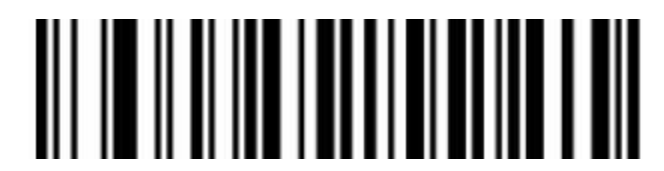

Maximum Length (0~50bit)

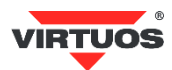

Code 39

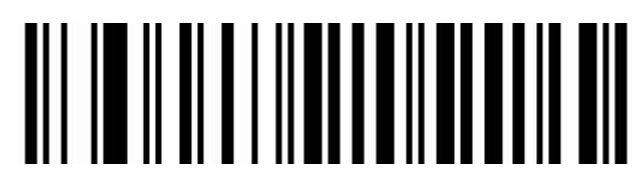

Enable

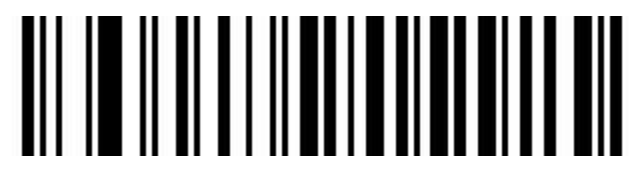

Disable

**Code 39 Parity Check** 

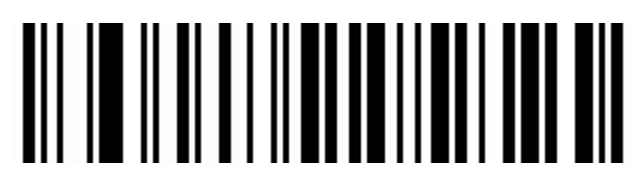

Disable (Default)

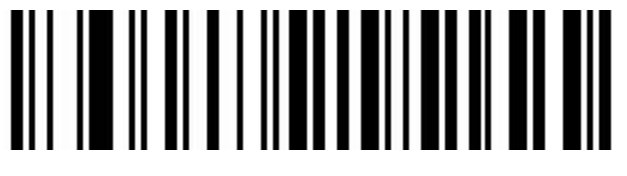

Enable But Not Transfer

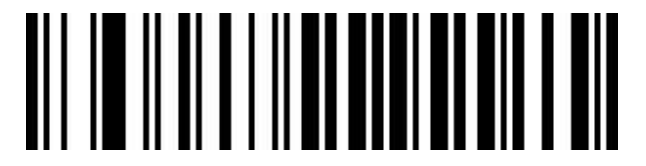

Enable & Transfer

Code 39 Full ASCII

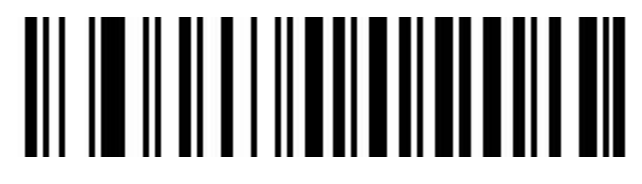

Enable

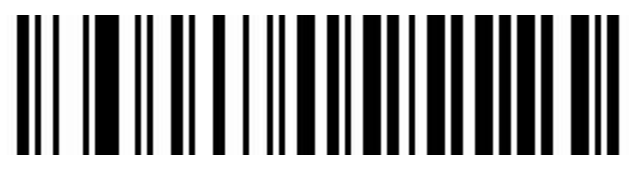

Disable (Default)

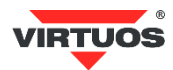

#### Set Length Range For Code 39

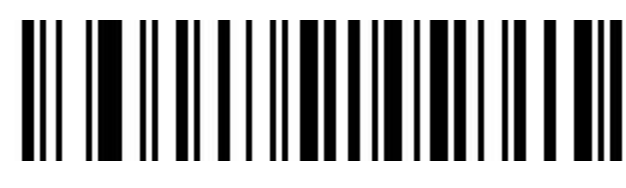

Minimum Length (0~50bit)

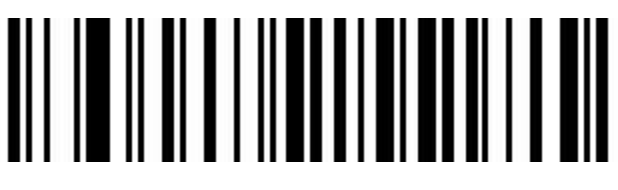

Maximum (0~50bit)

Code 32(Enable code39 first)

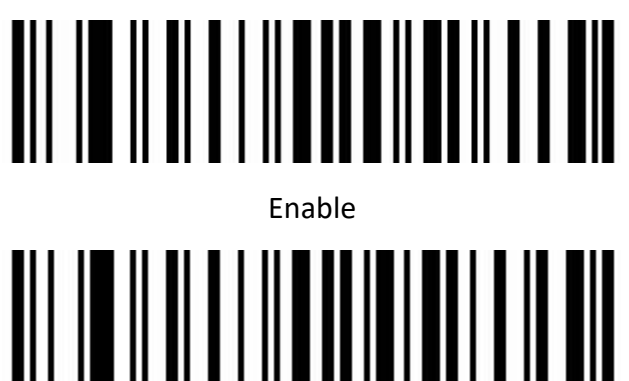

Disable

Code 32 Prefix

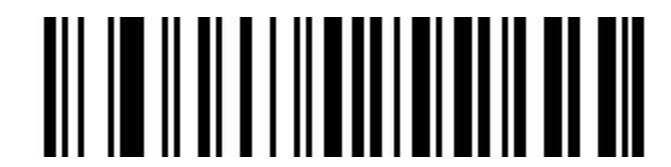

Enable

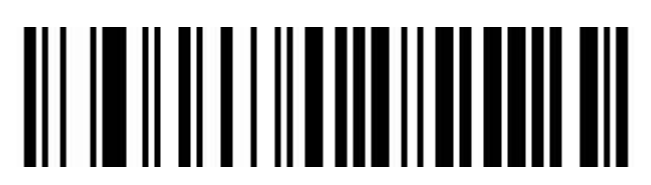

Disable

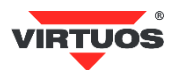

# Interleaved 2 of 5 (ITF25)

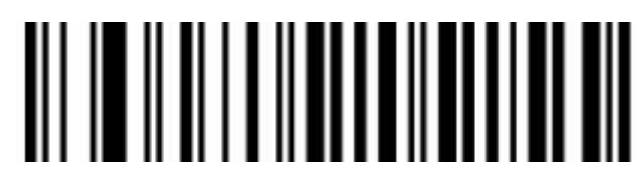

Enable

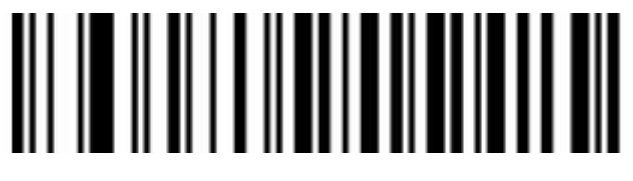

Disable

Interleaved 2 of 5 (ITF25) Check Bit

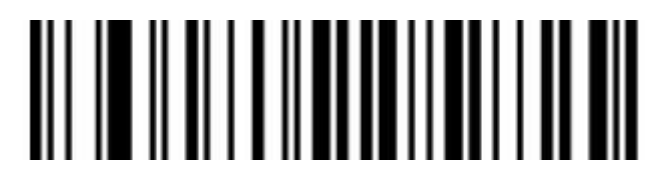

Disable Check Bit (Default)

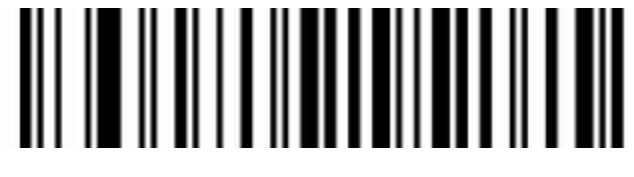

Enable Check and Not Send Check Bit

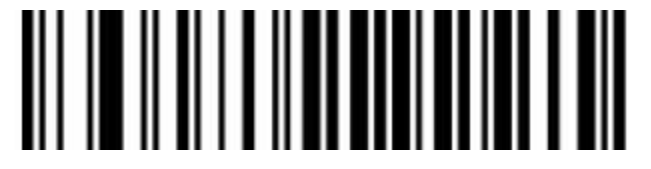

Enable Check & Send Check Bit

Interleaved 2 of 5 (ITF25) Length Selection

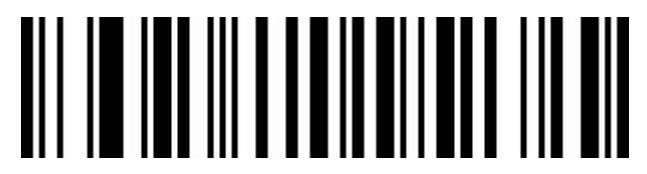

Random Length (6-50bit) (Default)

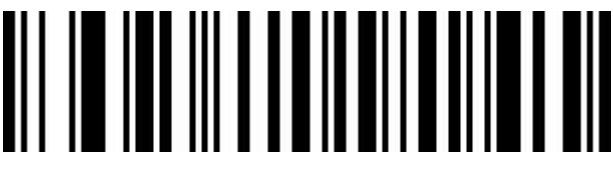

6 Bit

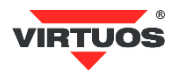

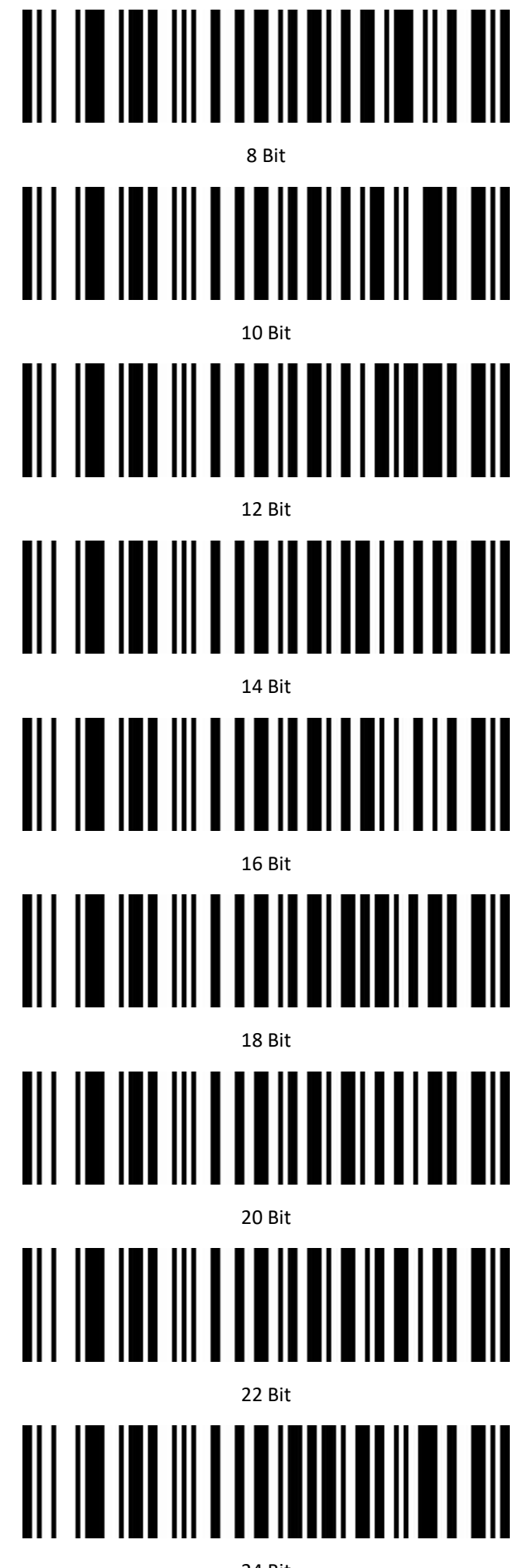

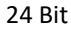

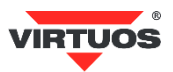

# Set Length Range for Interleaved 2 of 5

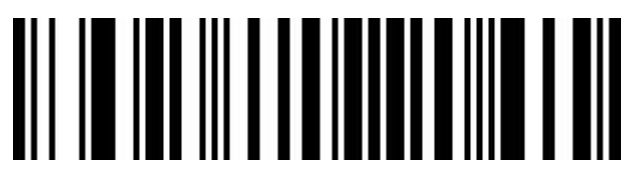

Minimum (0~50bit)

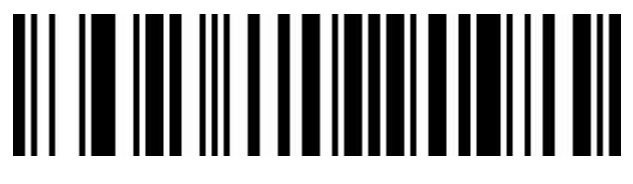

Maximum (0~50bit)

Industrial 2 of 5

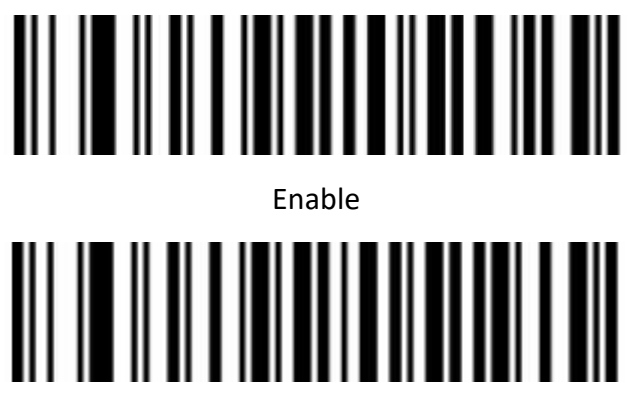

Disable

Set Length Range for Industrial 2 of 5

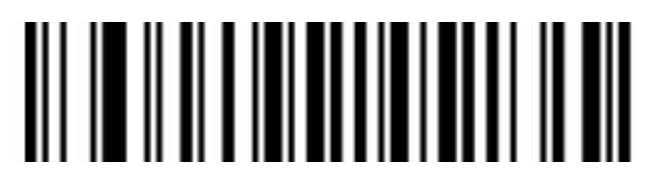

Minimum (0~50bit)

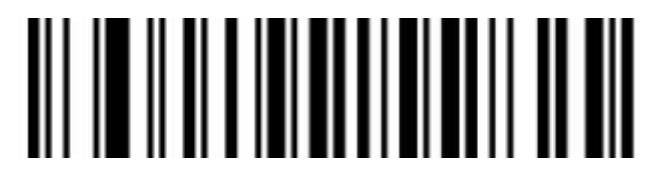

Maximum (0~50bit)

Matrix 2 of 5 (4-24bit)

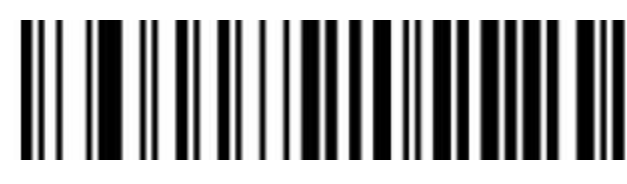

Enable

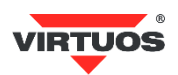

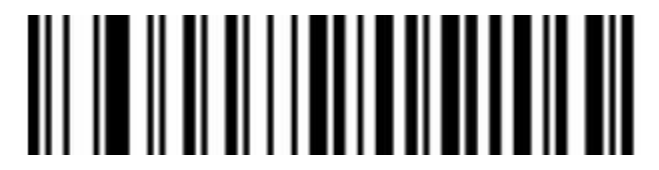

Disable

Set Length Range for Matrix 2 of 5

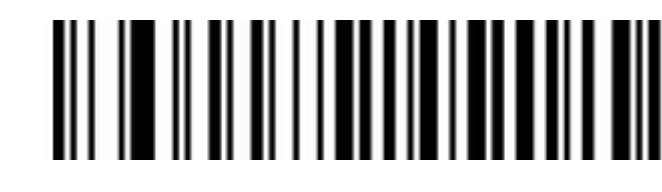

Minimum (0~50bit)

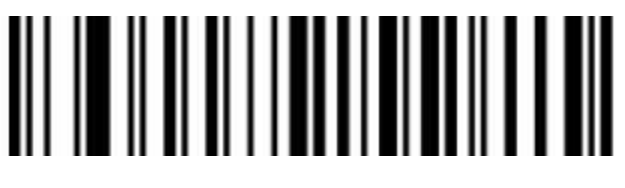

Maximum (0~50bit)

Code 93

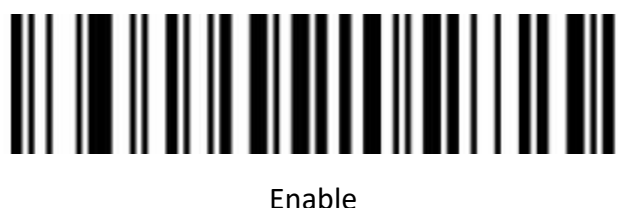

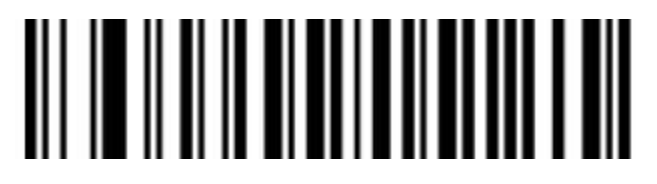

Disable

Set Length Range for Code 93

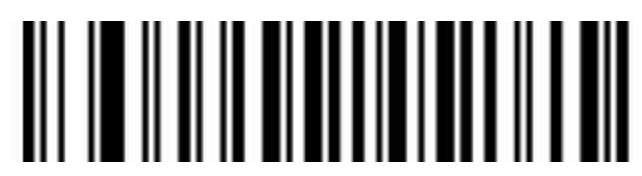

Minimum (0~50bit)

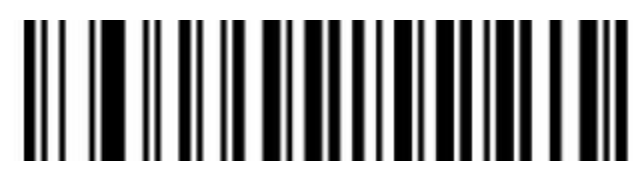

Maximum (0~50bit)

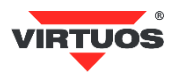

Code 11

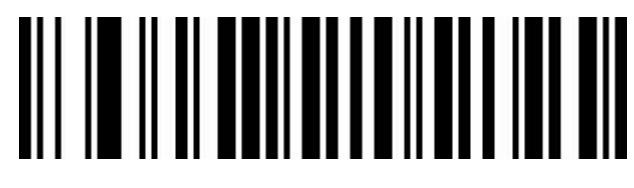

Enable

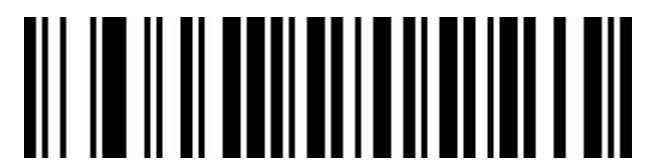

Disable (Default)

Code 11 Parity Check Output

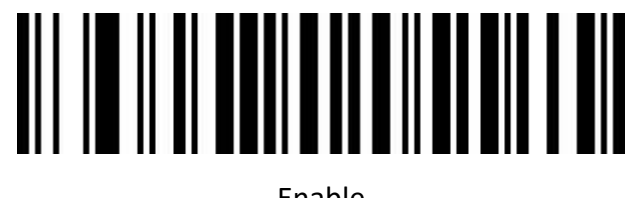

Enable

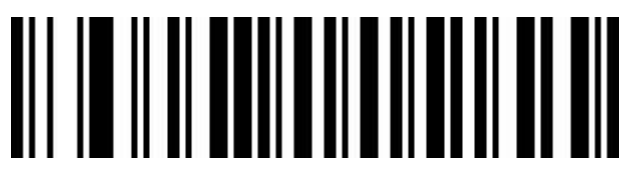

Disable (Default)

**Code 11 Parity Selection** 

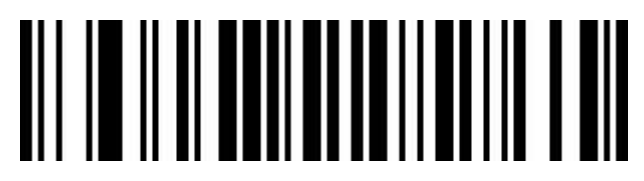

Disable (Default)

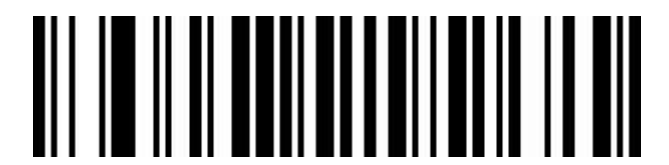

1 Bit

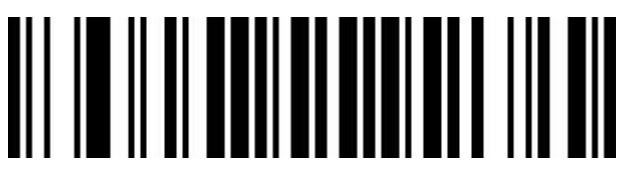

2 Bit

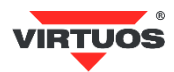

#### Set Length Range for Code 11

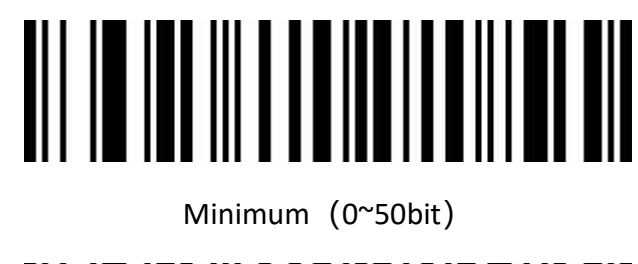

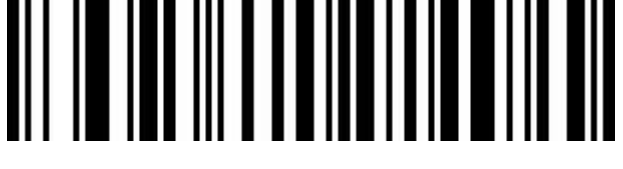

Maximum (0~50bit)

Code 128

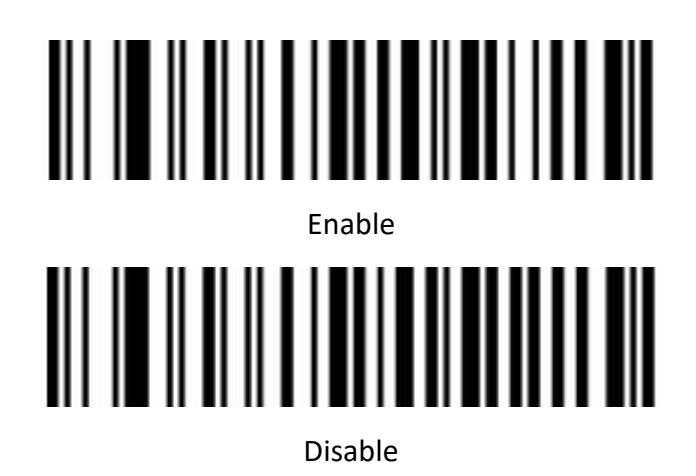

GS1-128

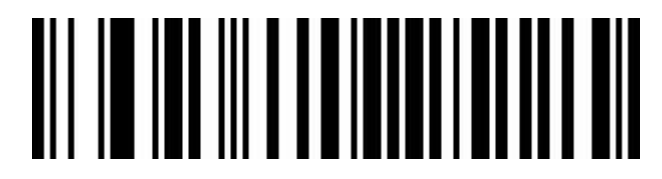

Enable

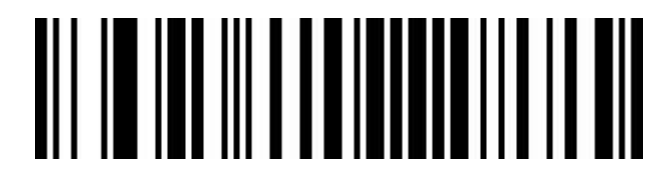

Disable

Set Length Range for CODE-128

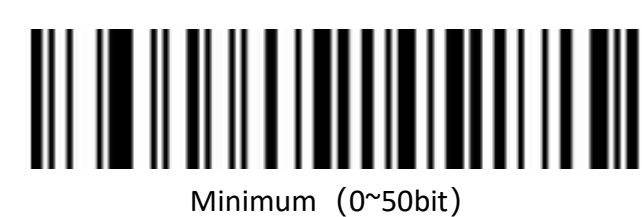

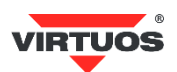

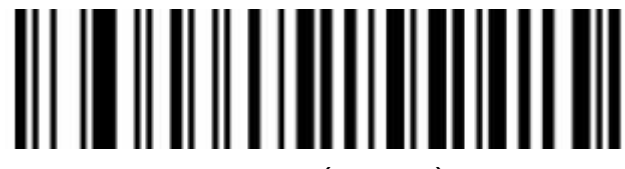

Maximum (0~50bit)

**UPC-A** 

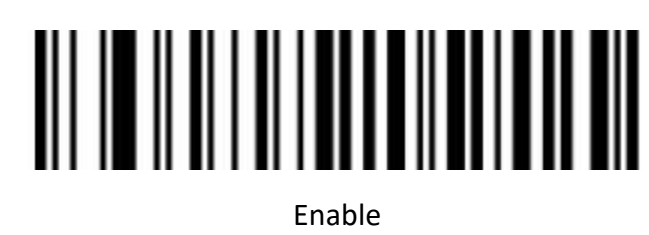

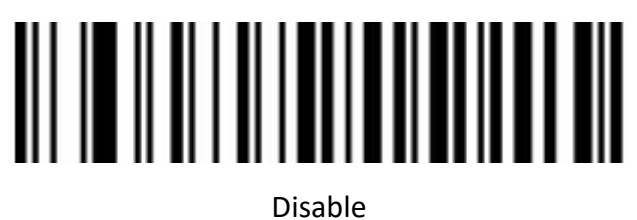

**UPC-A Check Bit** 

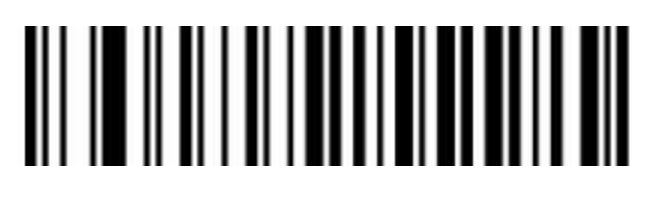

Send UPC-A Check Bit (Default)

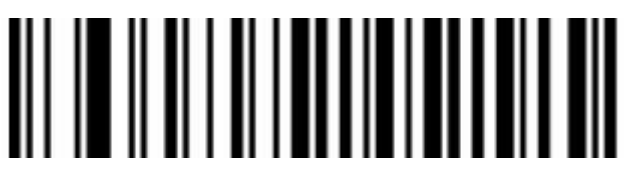

Not send UPC-A Check Bit

**UPC-A Convert to EAN-13** 

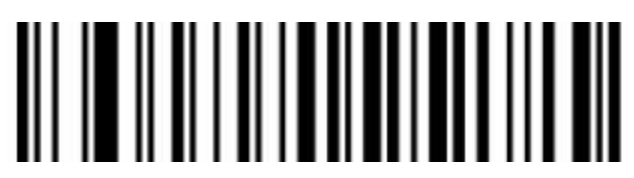

Enable UPC-A convert to EAN-13

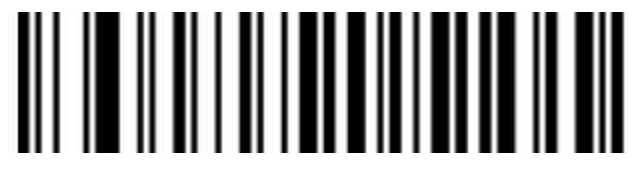

Disable UPC-A convert to EAN-13 (Default)

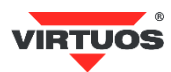

UPC-E

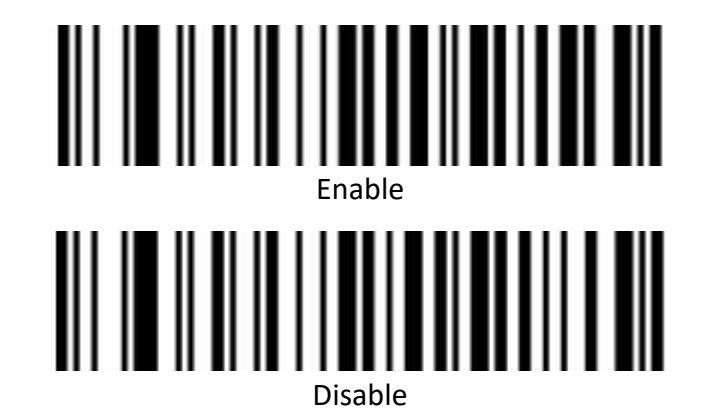

**UPC-E Check Bit** 

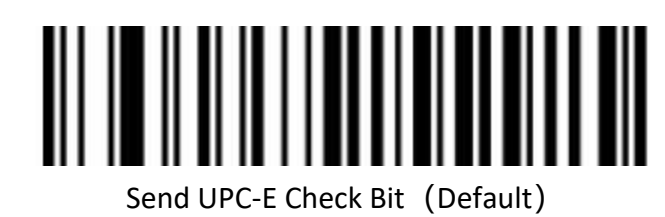

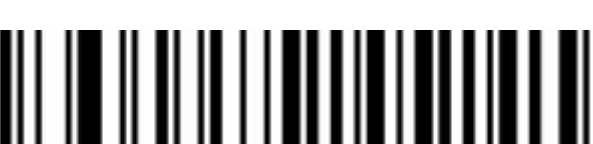

Not send UPC-E Check bit

**UPC-E Expand to UPC-A** 

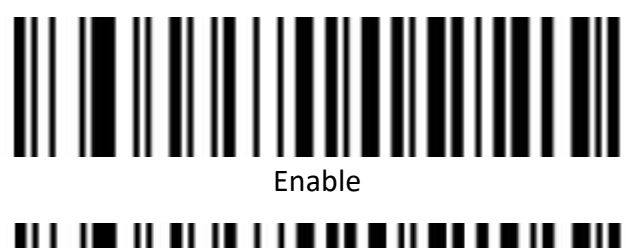

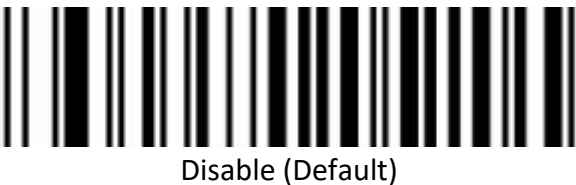

EAN/JAN-8

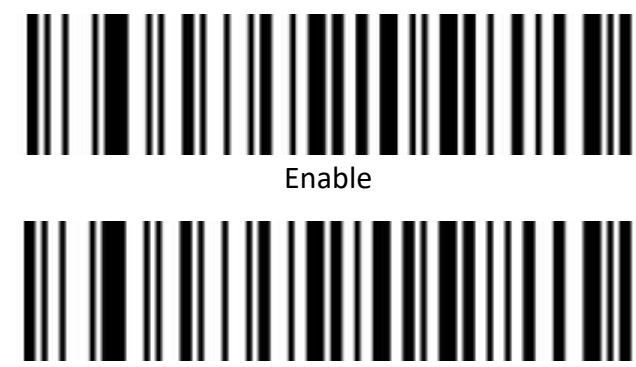

Disable

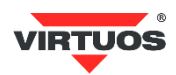

#### EAN-8 Convert to EAN-13

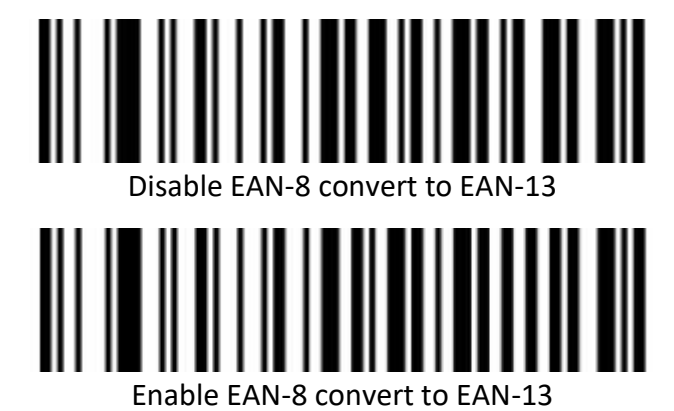

EAN/JAN-13

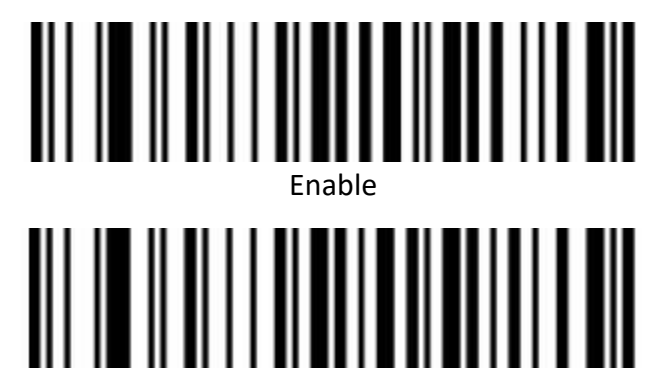

EAN 13 Check Bit – Old version of firmware

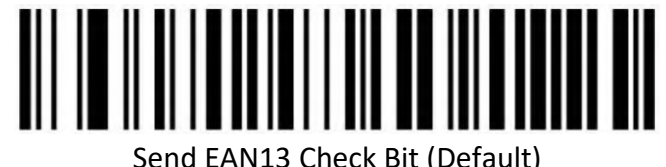

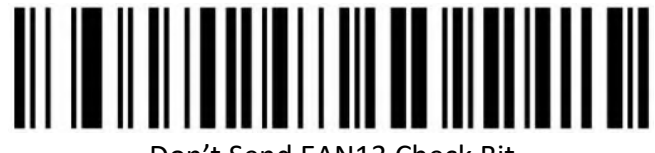

Don't Send EAN13 Check Bit

EAN 13 Check Bit – New version of firmware

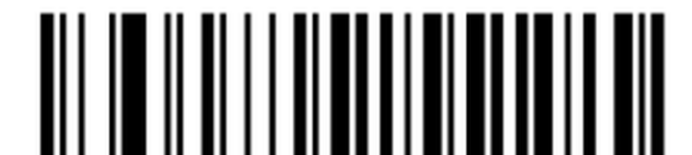

Send EAN13 Check Bit (Default)

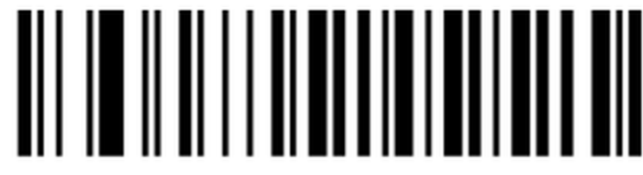

Don't Send EAN13 Check Bit

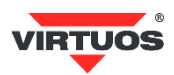

#### UPC/EAN/JAN Add on code

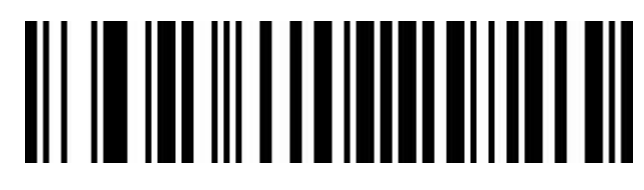

Ignore UPC/EAN/JAN (Default)

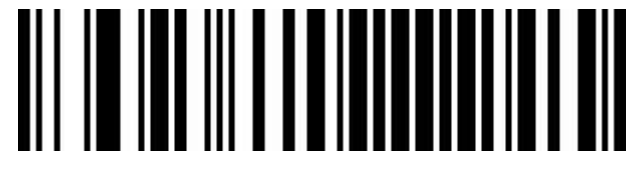

Decode UPC/EAN/JAN

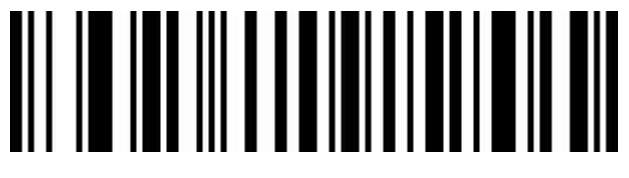

Custom UPC/EAN/JANA add on code

**EAN13 Convert to ISBN** 

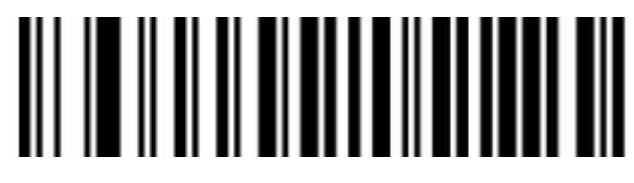

Enable

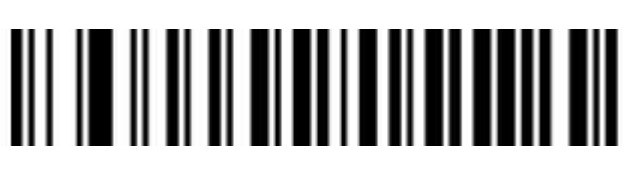

Disable (Default)

**EAN13 Convert to ISSN** 

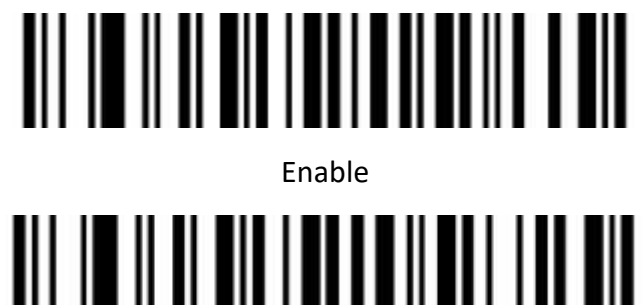

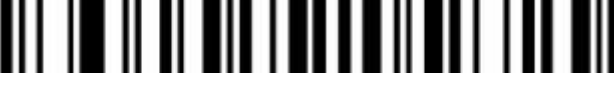

Disable (Default)

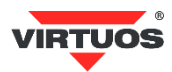

#### GS1 DataBar (RSS14)

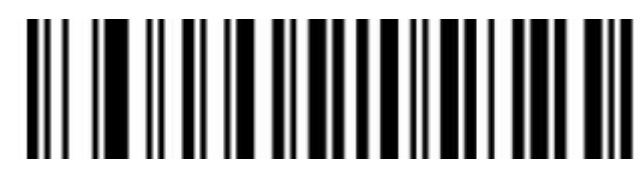

Enable

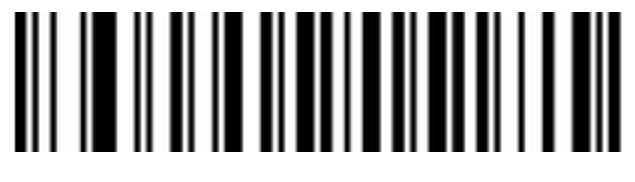

Disable

**GS1** DataBar Limited

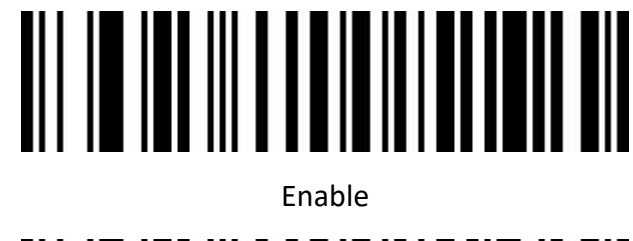

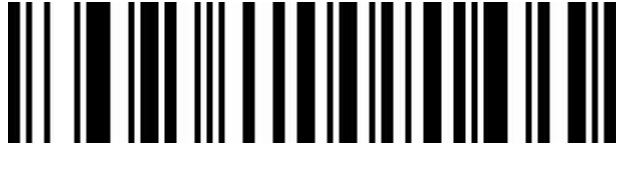

Disable

**GS1** DataBar Expanded

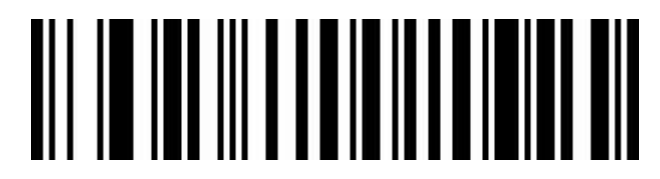

Enable

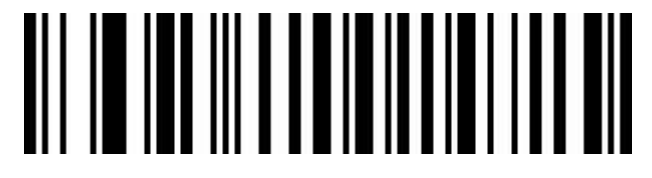

Disable

**PDF417** 

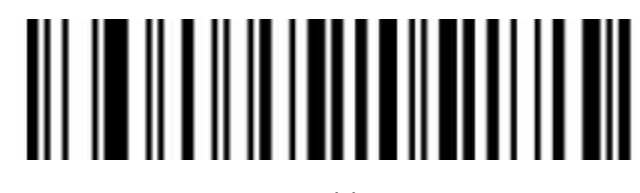

Enable

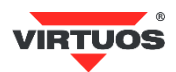

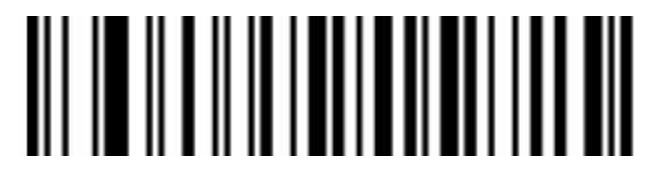

Disable

Micro PDF417

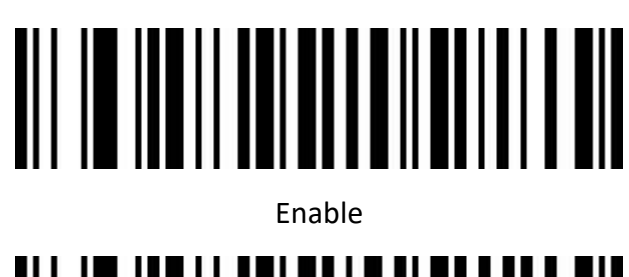

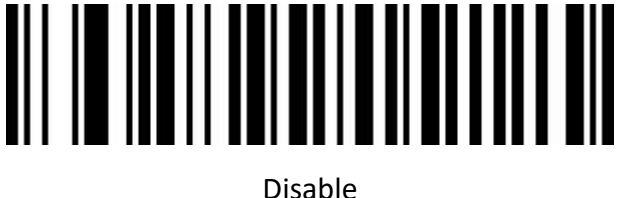

**QR** Code

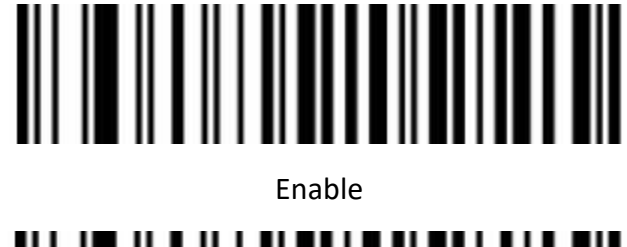

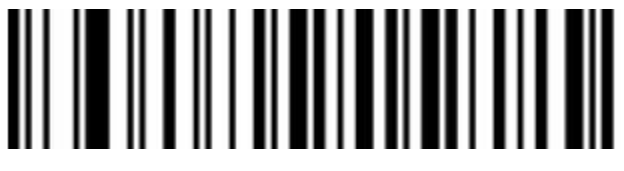

Disable

QR Code URL Link

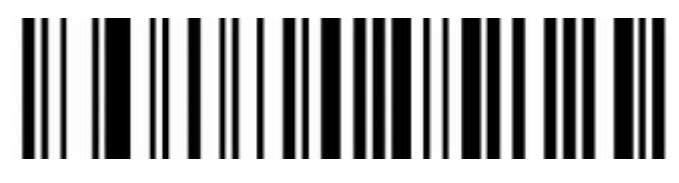

Disable

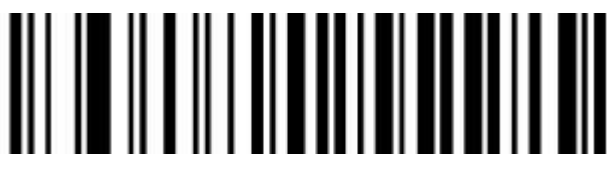

Enable

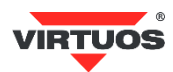

Micro QR

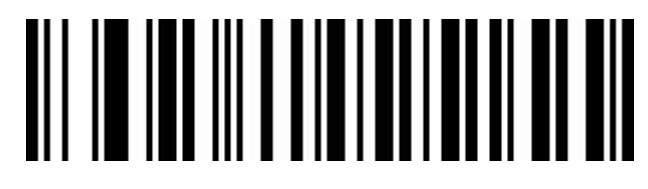

Enable

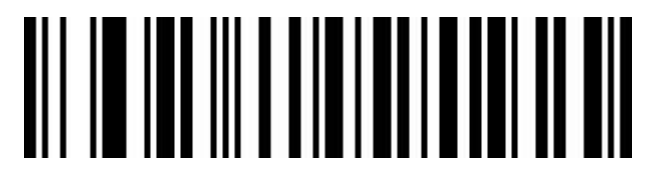

Disable

Data Matrix

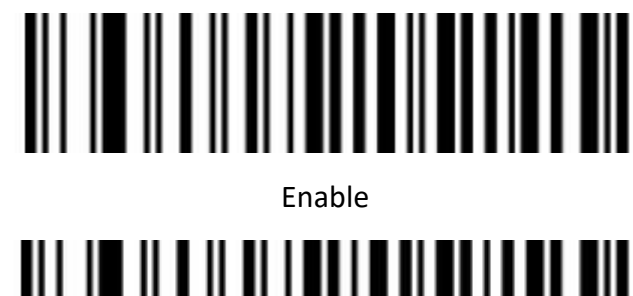

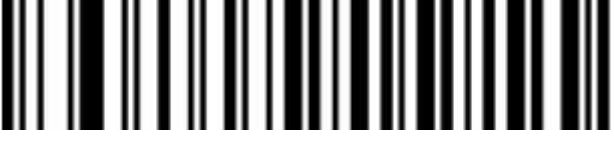

Disable

Aztec Code

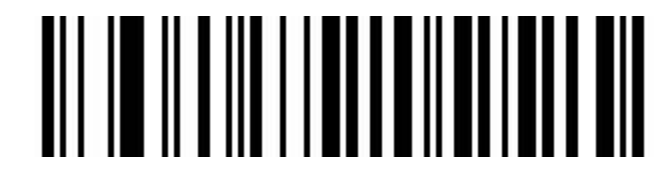

Enable

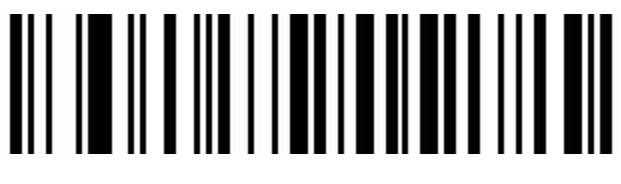

Disable

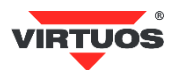

# **Appendix**

# Data Code Table

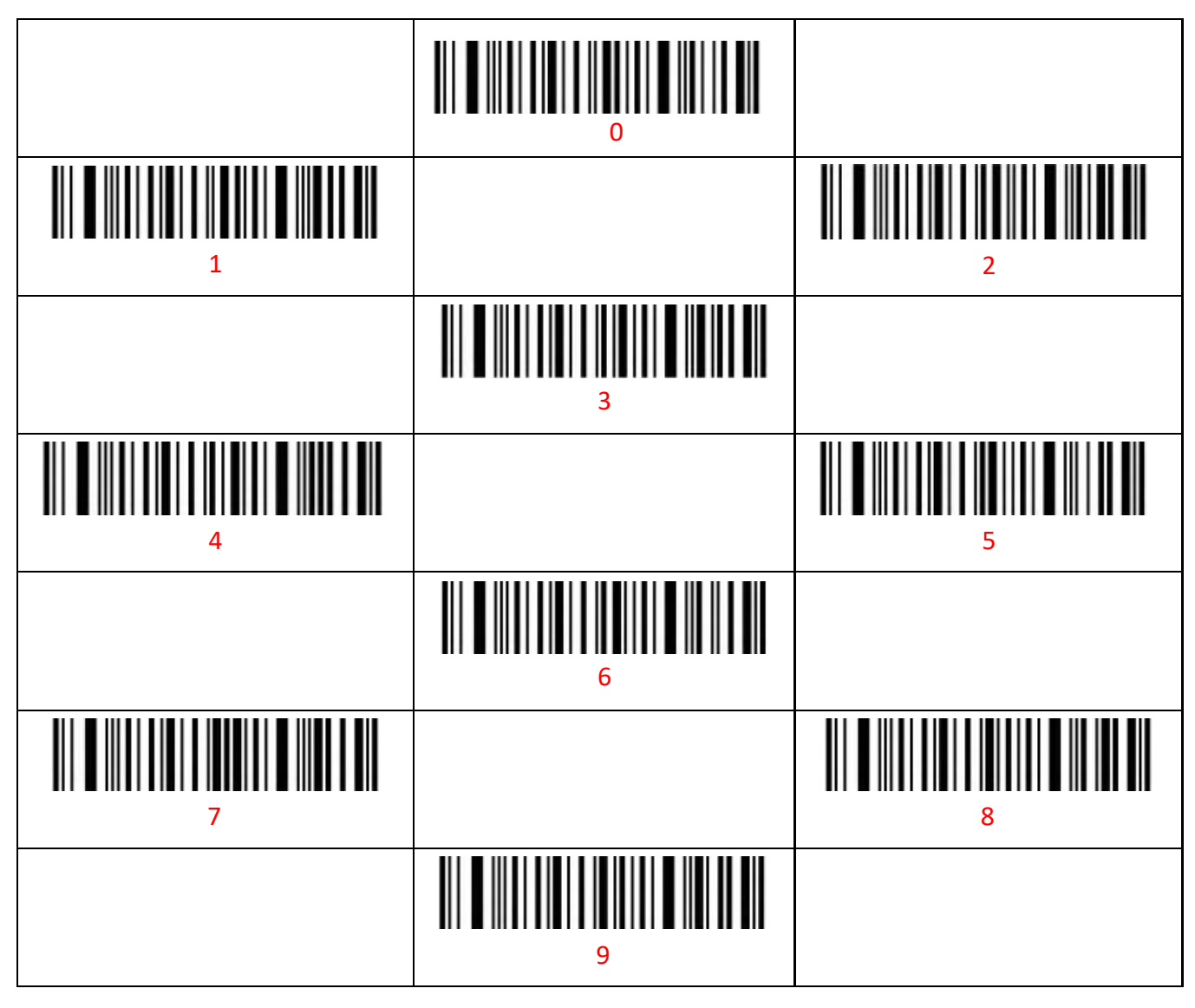

# 

Saved and Finished Set

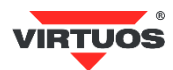

# **Direct Pressing Function Key**

First must be Enable transfer function key Scan the function code to input function key directly.

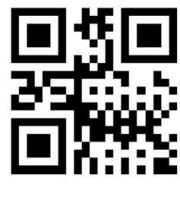

F1

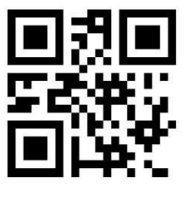

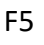

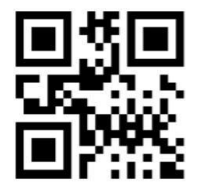

F9

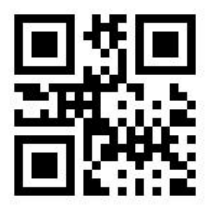

RIGHT

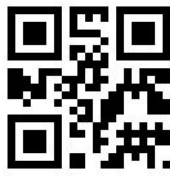

INSERT

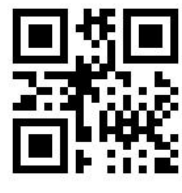

CAPS LOCK

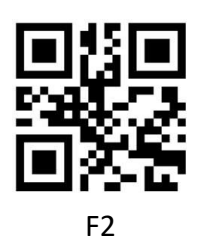

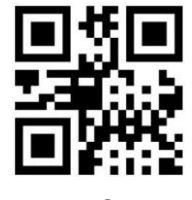

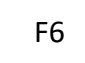

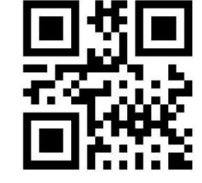

F10

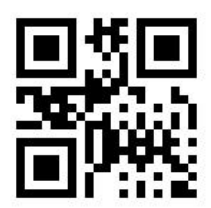

LEFT

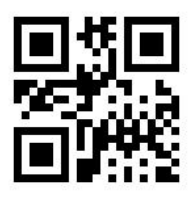

HOME

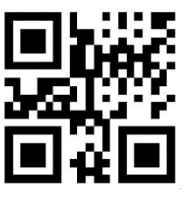

CR

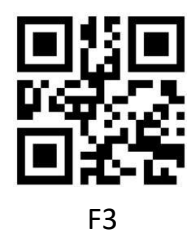

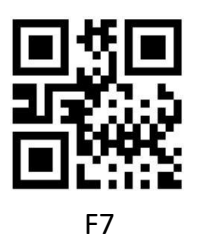

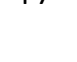

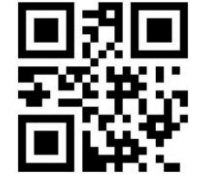

F11

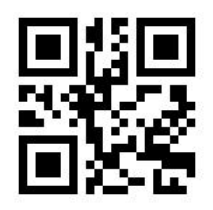

DOWN

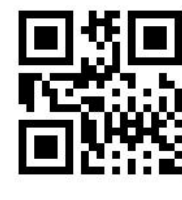

END

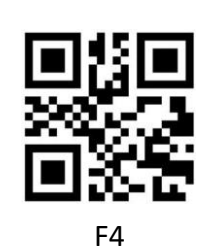

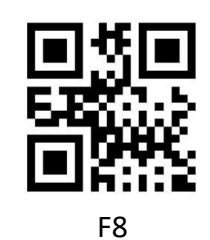

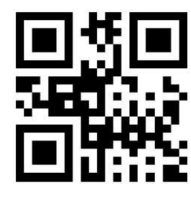

F12

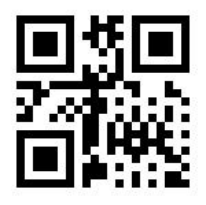

UP

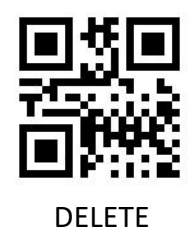

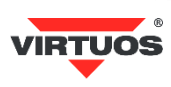

# **ASCII Code Table**

Some special characters are conditioned by the keyboard emulation used. ALT-Mode vs. ASCII mode

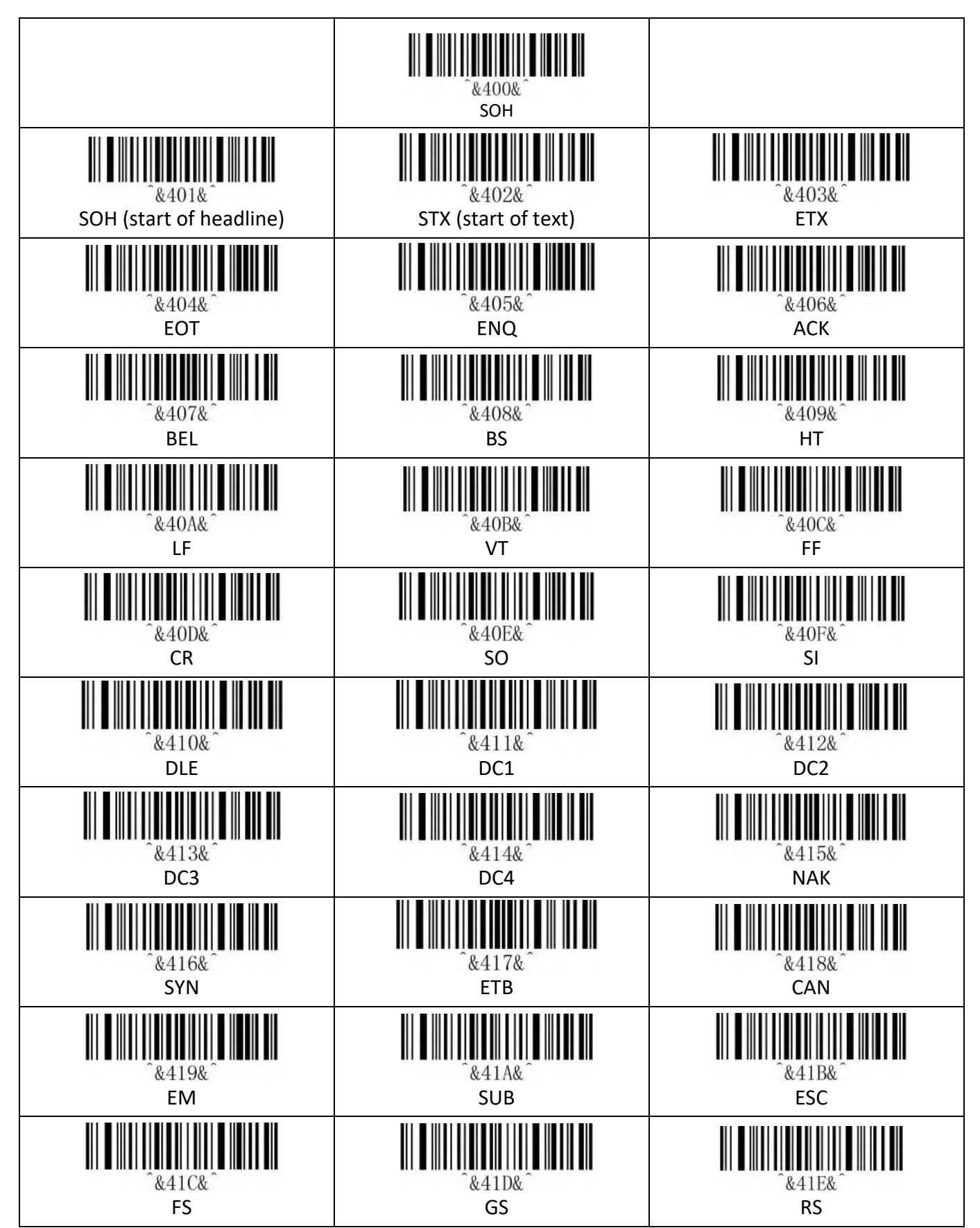

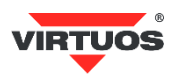

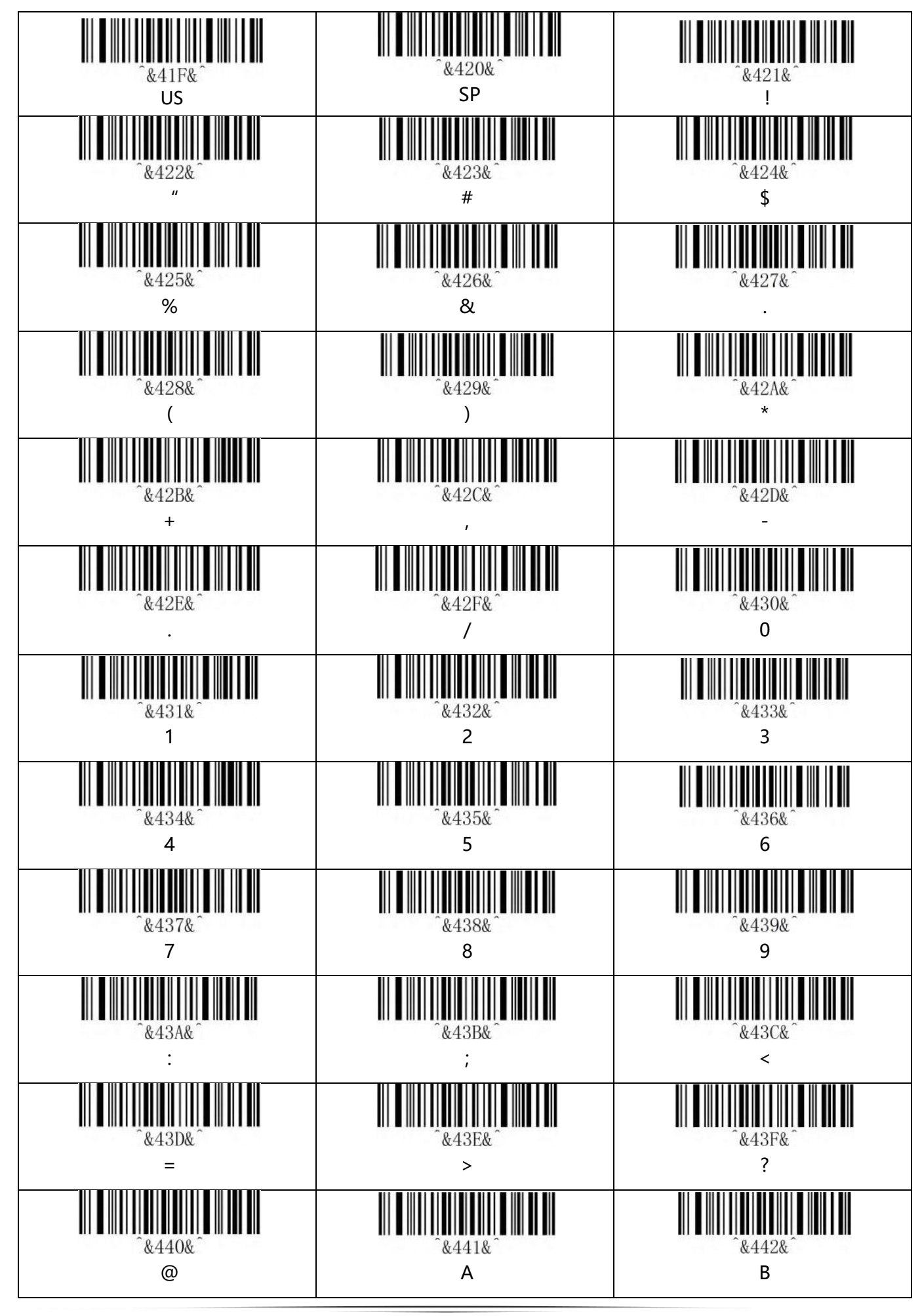

VIRTUOS

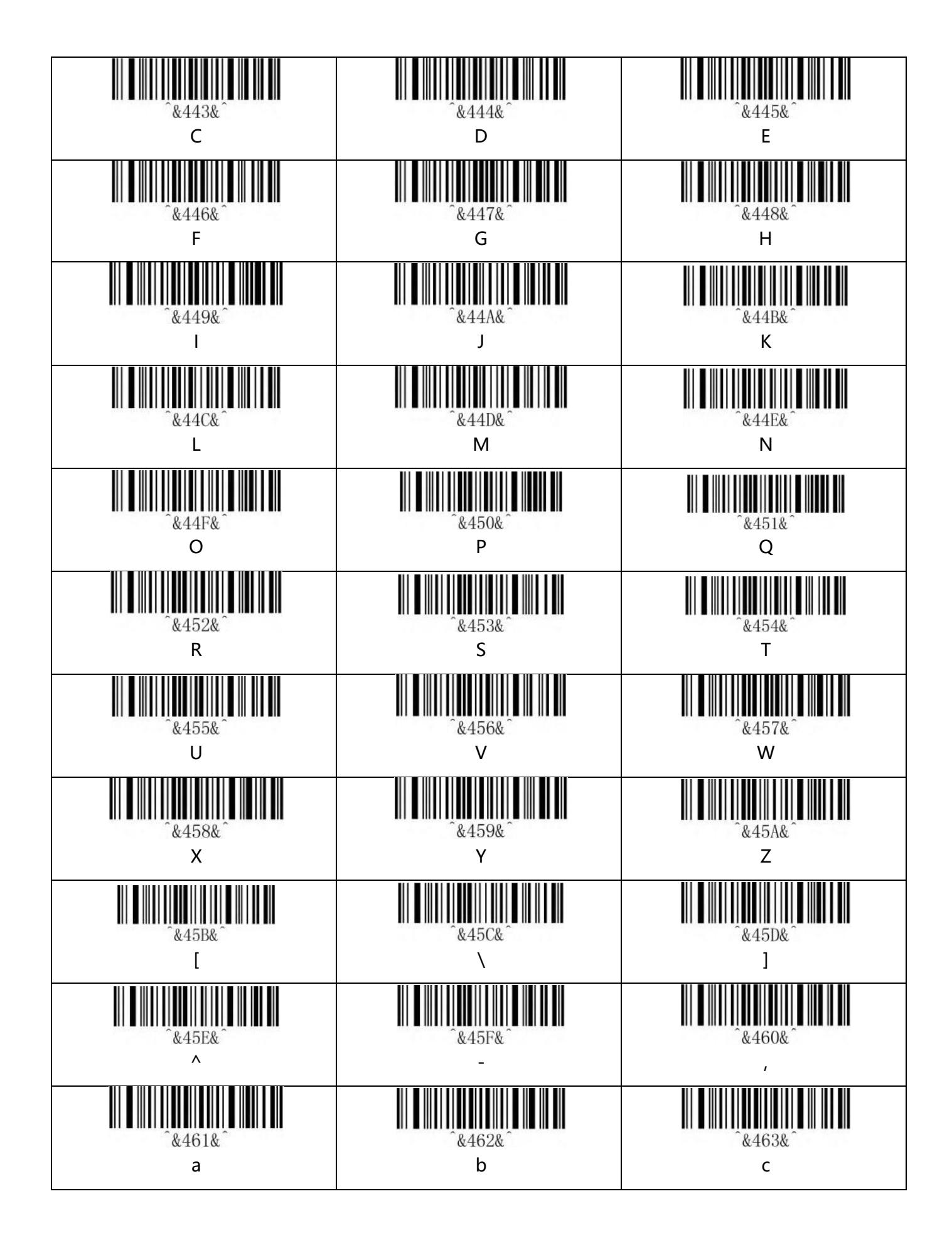

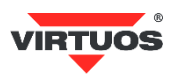

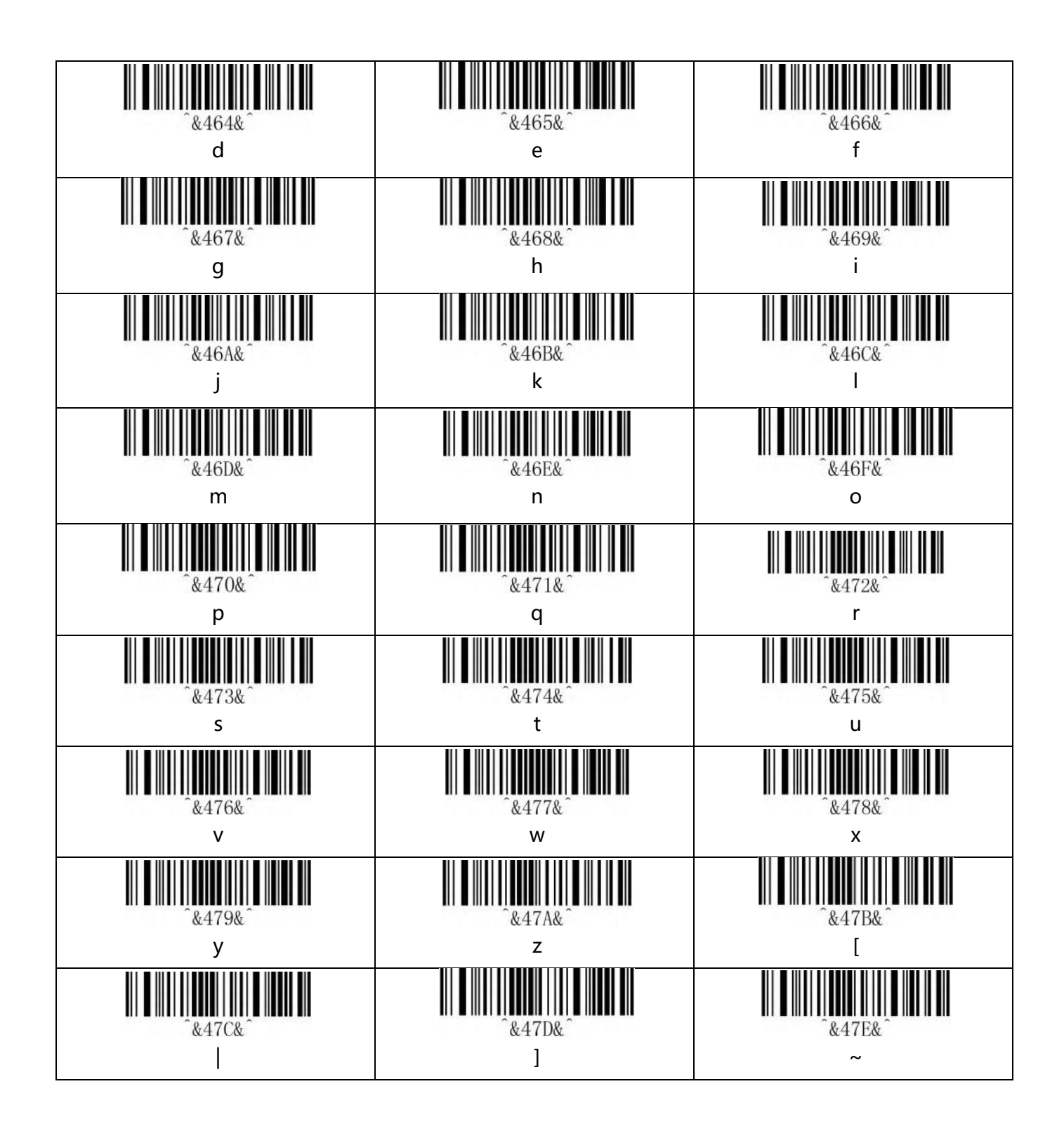

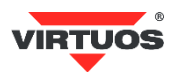

# Function and special keys

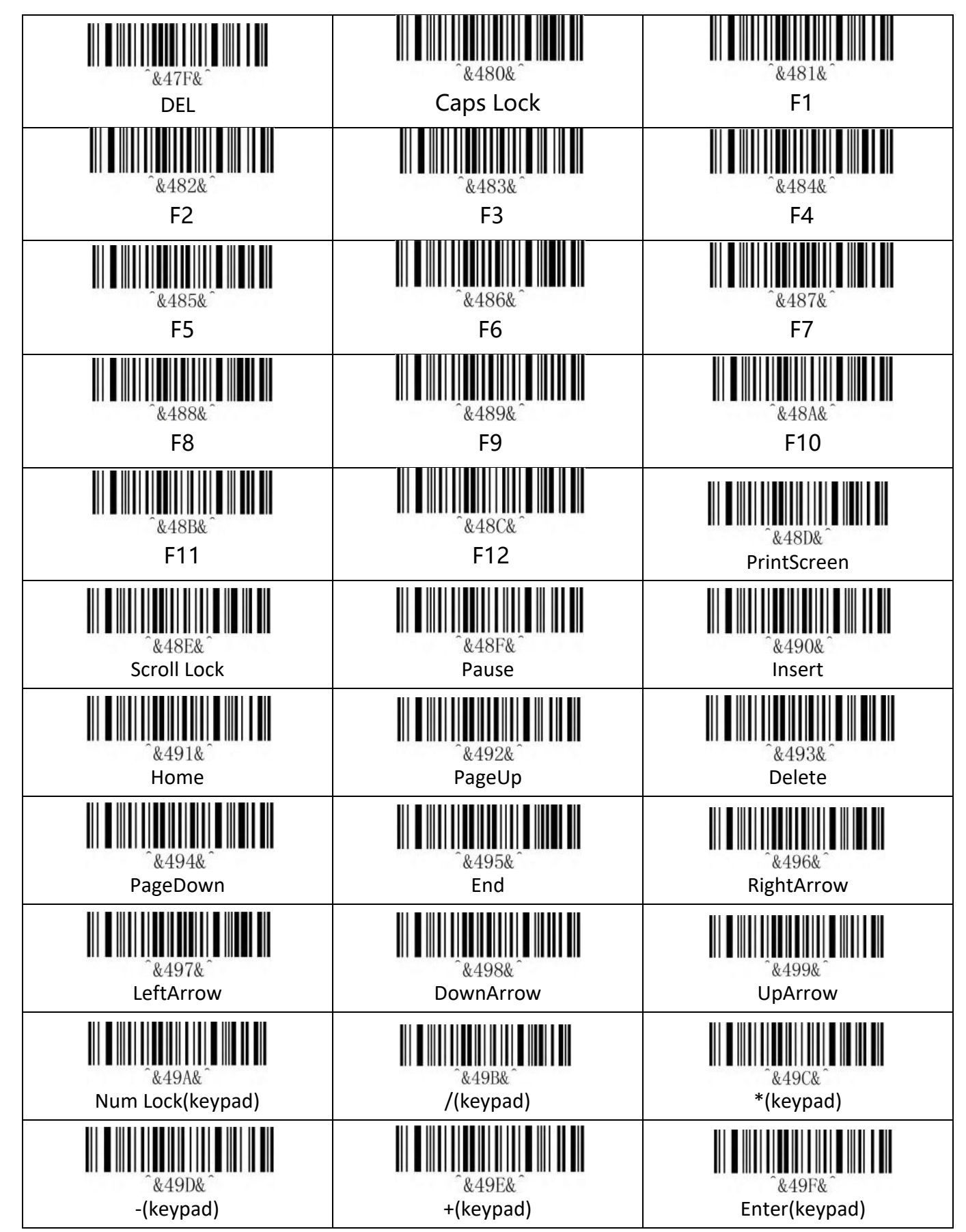

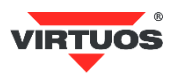

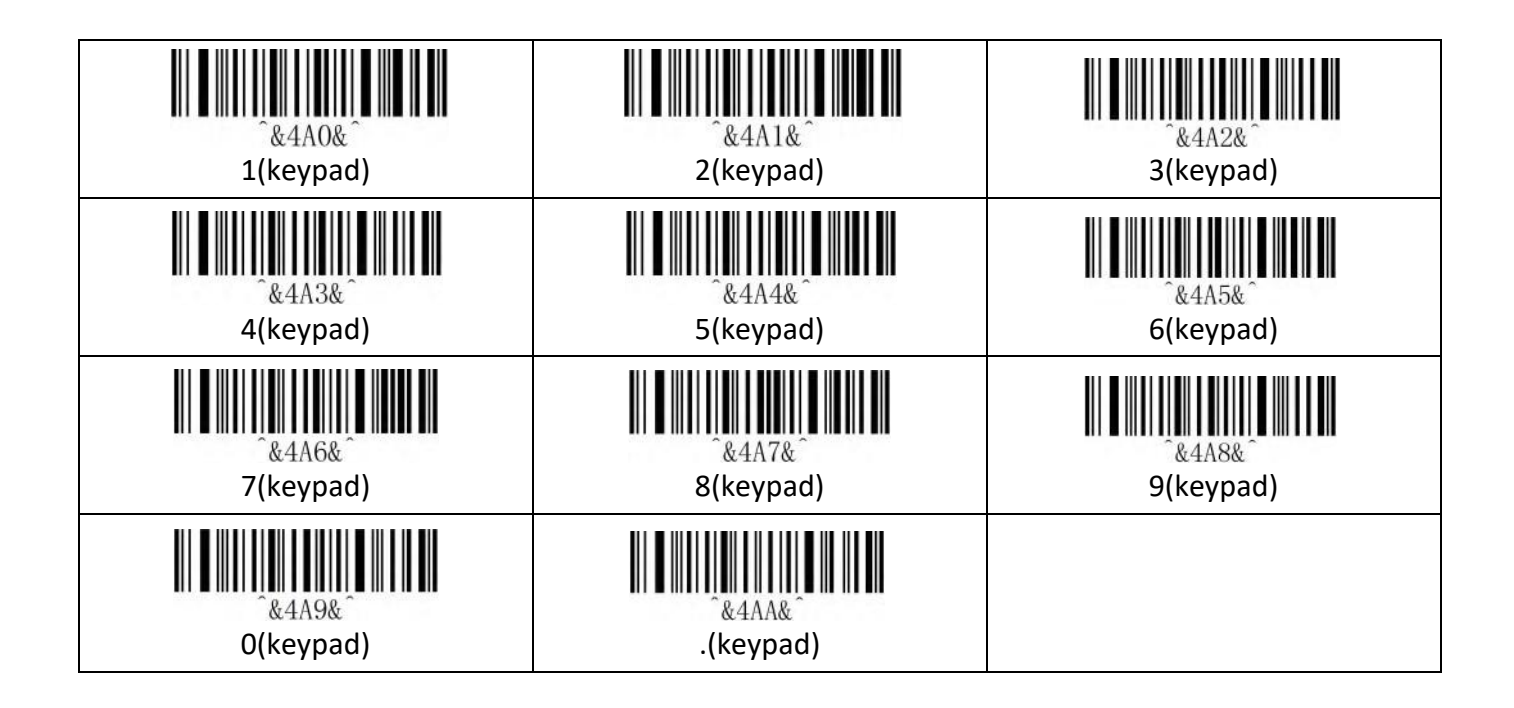

# Ctrl, Alt, GUI keys

Note: There must always be a combination of pressing and releasing the function key. Otherwise, you will have problems with keyboard shortcuts, and your computer may be locked.

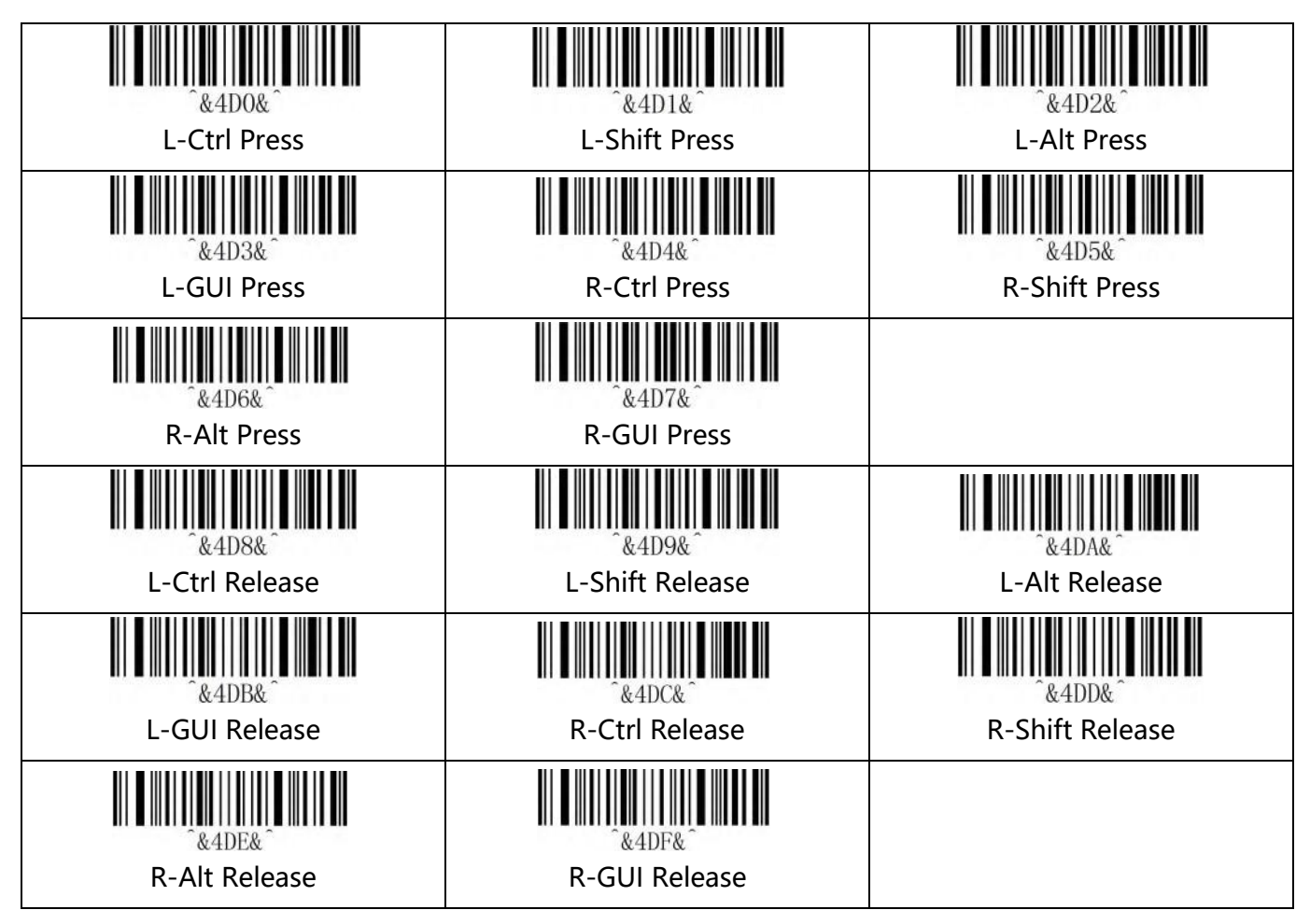

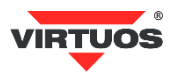

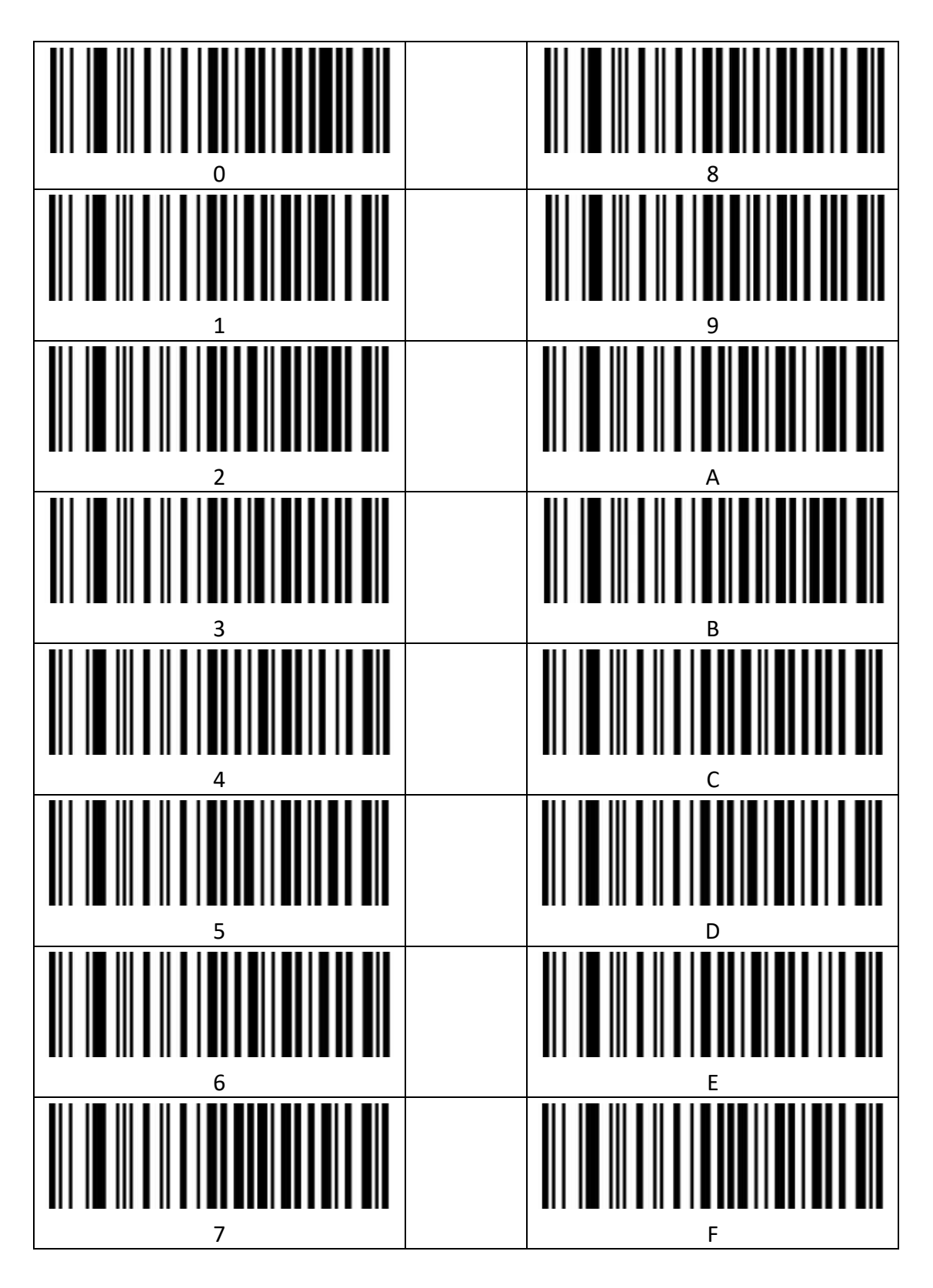

# 

Save

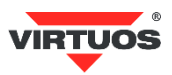

# Barcode type ID Table

| Code type                    | HEX | CODE ID (Default) |
|------------------------------|-----|-------------------|
| All codes                    | 99  |                   |
| Codabar                      | 61  | а                 |
| Code128                      | 6A  | j                 |
| Code32                       | 3C  | <                 |
| Code93                       | 69  | i                 |
| Code39                       | 62  | b                 |
| Code11                       | 48  | Н                 |
| EAN-13                       | 64  | d                 |
| EAN-8                        | 64  | d                 |
| GS1 DataBar                  | 52  | R                 |
| GS1-128 (EAN-128)            | 6A  | j                 |
| 2 of 5<br>Interleaved 2 of 5 | 65  | е                 |
| Matrix 2 of 5                | 76  | V                 |
| Industry 2 of 5/IATA         | 44  | D                 |
| UPC-A                        | 63  | С                 |
| UPC-E                        | 63  | С                 |
| ISBN                         | 42  | В                 |
| ISSN                         | 6E  | n                 |
| MSI                          | 6D  | m                 |
| Aztec Code                   | 7A  | Z                 |
| DataMatrix                   | 75  | u                 |
| PDF417                       | 72  | r                 |
| Micro PDF417                 | 53  | S                 |
| QR Code                      | 51  | Q                 |
| Micro QR Code                | 51  | Q                 |

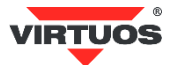

# **AIM ID Table**

| Code type               | AIM ID | Description         |
|-------------------------|--------|---------------------|
| Codabar                 | ]Fm    | m: 0~1              |
| Code128                 | ]C0    | m: 0, 1, 2, 4       |
| Code32                  | ]A0    |                     |
| Code93                  | ]G0    |                     |
| Code39                  | ]Am    | m: 0, 1, 3, 4, 5, 7 |
| Code11                  | ]Hm    | m: 0, 1, 3, 8, 9    |
| EAN-13 / EAN-8          | ]Em    | m: 0, 1, 3, 4       |
| GS1 DataBar             | ]e0    |                     |
| GS1-128 (EAN-128)       | ]C1    |                     |
| Interleaved 2 of 5      | ]lm    | m: 0, 1, 3          |
| Matrix 2 of 5           | ]X0    |                     |
| Industry 2 of 5         | ]S0    |                     |
| UPC-A/ UPC-E            | ]Em    | m: 0, 3             |
| ISBN                    | ]X0    |                     |
| ISSN                    | ]X0    |                     |
| Aztec Code              | ]z0    |                     |
| DataMatrix              | ]dm    | m: 0~6              |
| PDF417 / Micro PDF417   | ]Lm    | m: 0~5              |
| QR Code / Micro QR Code | ]Qm    | m: 0~6              |

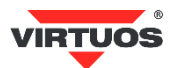

# Visible Character ASCII Table

| Dec | Hex | Char            | Dec | Нех | Char | Dec | Нех | Char |
|-----|-----|-----------------|-----|-----|------|-----|-----|------|
| 32  | 20  | <space></space> | 64  | 40  | @    | 96  | 60  | ``   |
| 33  | 21  | !               | 65  | 41  | А    | 97  | 61  | а    |
| 34  | 22  | u               | 66  | 42  | В    | 98  | 62  | b    |
| 35  | 23  | #               | 67  | 43  | с    | 99  | 63  | С    |
| 36  | 24  | \$              | 68  | 44  | D    | 100 | 64  | d    |
| 37  | 25  | %               | 69  | 45  | E    | 101 | 65  | е    |
| 38  | 26  | &               | 70  | 46  | F    | 102 | 66  | f    |
| 39  | 27  | '               | 71  | 47  | G    | 103 | 67  | g    |
| 40  | 28  | (               | 72  | 48  | н    | 104 | 68  | h    |
| 41  | 29  | )               | 73  | 49  | I    | 105 | 69  | i    |
| 42  | 2A  | *               | 74  | 4A  | J    | 106 | 6A  | j    |
| 43  | 2B  | +               | 75  | 4B  | к    | 107 | 6B  | k    |
| 44  | 2C  | ,               | 76  | 4C  | L    | 108 | 6C  | Ι    |
| 45  | 2D  | -               | 77  | 4D  | м    | 109 | 6D  | m    |
| 46  | 2E  |                 | 78  | 4E  | N    | 110 | 6E  | n    |
| 47  | 2F  | /               | 79  | 4F  | 0    | 111 | 6F  | 0    |
| 48  | 30  | 0               | 80  | 50  | Р    | 112 | 70  | р    |
| 49  | 31  | 1               | 81  | 51  | Q    | 113 | 71  | q    |
| 50  | 32  | 2               | 82  | 52  | R    | 114 | 72  | r    |
| 51  | 33  | 3               | 83  | 53  | s    | 115 | 73  | s    |
| 52  | 34  | 4               | 84  | 54  | т    | 116 | 74  | s    |
| 53  | 35  | 5               | 85  | 55  | U    | 117 | 75  | u    |
| 54  | 36  | 6               | 86  | 56  | v    | 118 | 76  | v    |
| 55  | 37  | 7               | 87  | 57  | w    | 119 | 77  | w    |
| 56  | 38  | 8               | 88  | 58  | х    | 120 | 78  | x    |
| 57  | 39  | 9               | 89  | 59  | Y    | 121 | 79  | У    |
| 58  | ЗА  | :               | 90  | 5A  | z    | 122 | 7A  | Z    |
| 59  | ЗВ  | ;               | 91  | 5B  | [    | 123 | 7B  | {    |
| 60  | ЗС  | <               | 92  | 5C  | ١    | 124 | 7C  | I    |
| 61  | 3D  | =               | 93  | 5D  | ]    | 125 | 7D  | }    |
| 62  | 3E  | >               | 94  | 5E  | ^    | 126 | 7E  | ~    |
| 63  | 3F  | ?               | 95  | 5F  | _    |     |     |      |

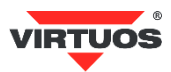

# Invisible Character ASCII Table

| Decimal | Hexadecimal | Character |
|---------|-------------|-----------|
| 00      | 00          | NUL       |
| 01      | 01          | SOH       |
| 02      | 02          | STX       |
| 03      | 03          | ETX       |
| 04      | 04          | EOT       |
| 05      | 05          | ENQ       |
| 06      | 06          | ACK       |
| 07      | 07          | BEL       |
| 08      | 08          | BS        |
| 09      | 09          | HT        |
| 10      | 0A          | LF        |
| 11      | ОВ          | VT        |
| 12      | 0C          | FF        |
| 13      | 0D          | CR        |
| 14      | OE          | SO        |
| 15      | OF          | SI        |
| 16      | 10          | DLE       |
| 17      | 11          | DC1       |
| 18      | 12          | DC2       |
| 19      | 13          | DC3       |
| 20      | 14          | DC4       |
| 21      | 15          | NAK       |
| 22      | 16          | SYN       |
| 23      | 17          | ETB       |
| 24      | 18          | CAN       |
| 25      | 19          | EM        |
| 26      | 1A          | SUB       |
| 27      | 1B          | ESC       |
| 28      | 1C          | FS        |
| 29      | 1D          | GS        |
| 30      | 1E          | RS        |
| 31      | 1F          | US        |

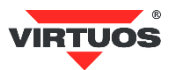

# Example for user-defined prefix and suffix:

# Example 1.1:

Set "XYZ" to the second position in the codes.

For example data in code is: 1234567890

And it should look like this: 1XYZ234567890

1. Read code from Add Prefix

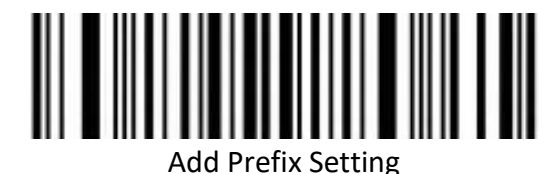

-

2. Add to the second position, select two number from Appendix - Data Code Table - reading the appropriate codes corresponding to the numbers -> 0 and 2.

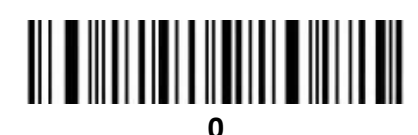

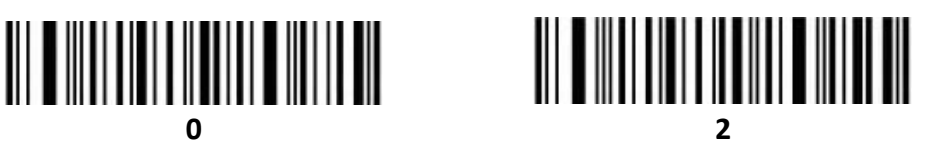

3. In the Appendix, find the appropriate codes for chars X Y Z (Tables ASCII Code Table) to add. And you will gradually read them with a reader. X and Y and Z.

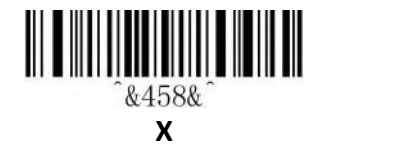

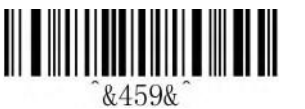

γ

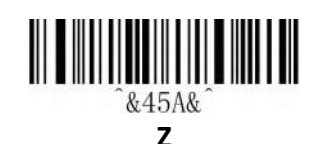

4. Save this settings reading code Saved and Finished Set.

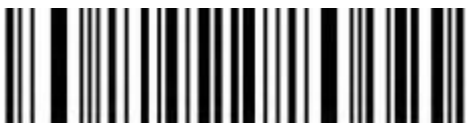

Saved and Finished Set

# Example 1.2:

Set two Arrow Down as last keystroke (remember that the last character is a terminator-CR).

1. Read code from Add Prefix

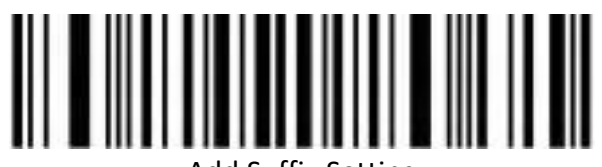

Add Suffix Setting

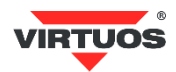

2. Add to the last position, select two number from Appendix - Data Code Table - reading the appropriate codes corresponding to the numbers-> 0 and 1.

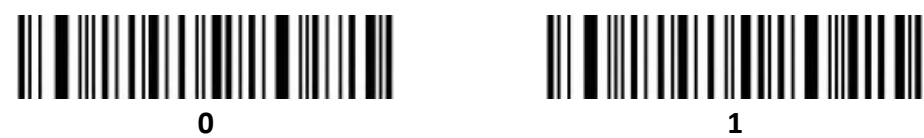

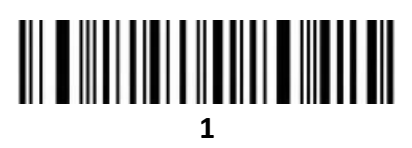

3. In the Appendix, find the appropriate codes for Arrows Down (Function and special keys Tables) to add. And you will gradually read them with a reader. Arrows down .

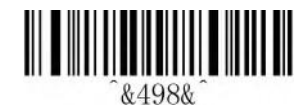

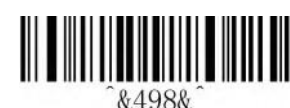

**DownArrow** 

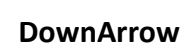

4. Save this settings reading code Saved and Finished Set.

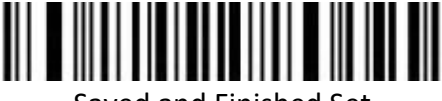

Saved and Finished Set

# **Example for Hidden Character Settings**

Hide two chars from second position.

For example data in code is: 1234567890

- And it should look like this: 14567890
- 1. Read settings code Hide front character

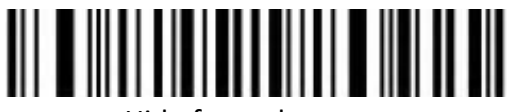

Hide front character

2. Select second position select two number from Appendix - Data Code Table - reading the appropriate codes corresponding to the numbers -> 0 and 2.

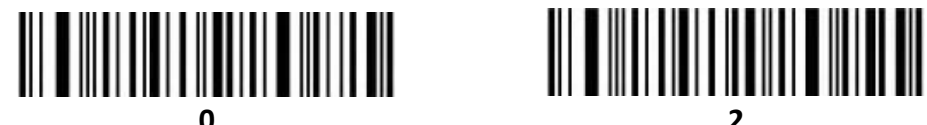

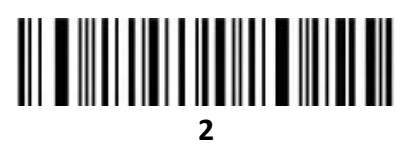

3. Now select how many characters you want to hide. Again, select two numbers from the table in the appendix, similar to point 2. -> **0** and **2**.

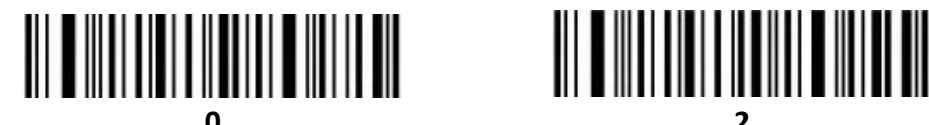

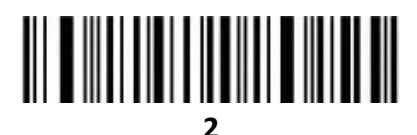

4. Save this settings reading code **Saved and Finished Set**.

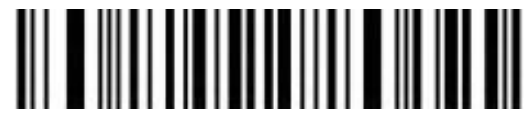

Saved and Finished Set

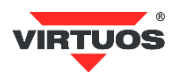

# Example for barcode length range configuration

Please sure it not bigger than current maximum length range when set up minimum length. Otherwise, it will show error. In the same way, must be make sure it's not smaller than current minimum length range when set up maximum length. Please for numbers and Save settings code only for Appendix *Table of numbers for barcode length range configuration*!!!

# Example 2.1:

Set Code 128 length range is 4-12bit Step: Set "Code 128 Minimum (0~50bit)"; Set "4"; Set "Save" Set "Code 128 Maximum (0+-50bit)"; Set "1" "2"; Set "Save"

# Example 2.2:

Set Interleaved 2 of 5 length is 14bit It can set up by "ITF25 14bit", through barcode length range of Maximum /Minimum to set,too. Step: Set "Interleave 2 of 5 Minimum (0~50bit)"; Set "1" "4"; Set "Save" Set "Interleave 2 of 5 Maximum (0+50bit)"; Set "1" "4"; Set "Save"

# Example 2.3:

Set Code 39 length is random length Step: Set "Code 39 Minimum (0~50bit)"; Set "0"; Set "Save" Set "Code 39 Maximum (0+50bit)"; Set "0"; Set "Save"

# Read Skills

To get a good reading performance, a beam of aim light from scanner should be aimed at the centre of barcode, support to aim in any directions for read convenient, too.

More nearly barcode, the beam of aim light is smaller; More further barcode, the beam of aim light bigger. For reading barcode correctly, if barcode small, the scanner should be close to barcode, if barcode big, the scanner should be farther to barcode.

If the barcode is highly reflective (for example: coated surface), please adjust the scanner angle to read it successfully.

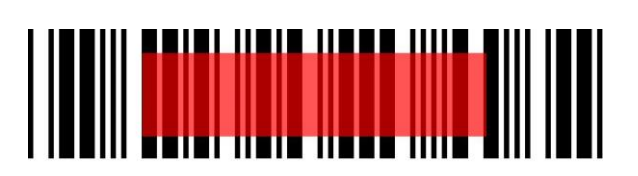

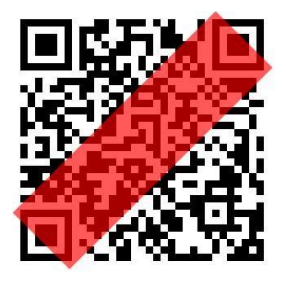

# <u>Safety</u>

Please not direct aim eye when the scanner has a strong ray of light, to avoid causing any hurt or unwell.

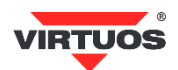